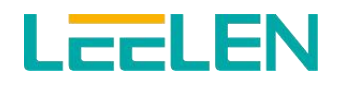

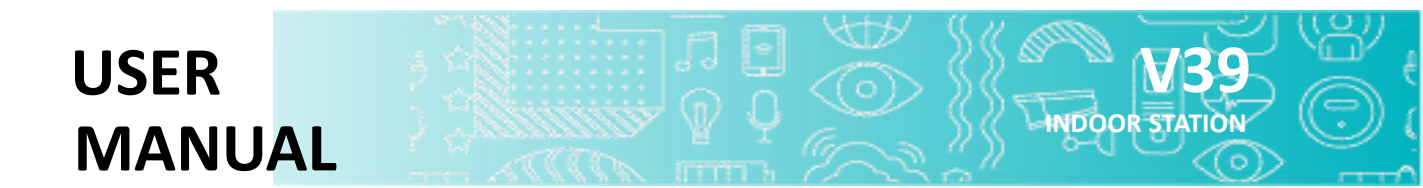

WWW.GLOBAL-LEELEN.COM

XIAMEN LEELEN TECHNOLOGY CO., LTD

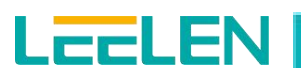

## Foreword

## **Legal Information**

© 2023 Xiamen Leelen Technology Co., Ltd. All Rights Reserved

#### For this manual

The Manual includes how do users operate functions in daily life and set simple parameters to meet application requirements in daily life. This file will be updated as the device is optimized or upgraded. The latest user manual for the device can be downloaded from LEELEN website. (https://www.global-leelen.com).

Please use the manual with the guidance and assistance of professionals trained in supporting the production.

| Product            | Model           | Detail                                 |
|--------------------|-----------------|----------------------------------------|
| V39 Indoor station | EH-IS-V39-ENA04 | Indoor Unit V39 (Black, Android,10.1') |
| V39 Indoor station | EH-IS-V39-ENA03 | Indoor Unit V39 (White, Android,10.1') |

#### **Revision History**

| Version | Revision      | Release Time |
|---------|---------------|--------------|
| V1.0    | First release | Jan. 2023    |

#### Important safety information

To prevent severe injury or loss of life or property, and to ensure proper and safe operation of your

product, read this section carefully before using the product.

#### Warning

Preventing fire, electric shock, and short circuits

•Leave installation work to the dealer. Installation work requires technical knowledge and experience. Electrical connection work should be performed by certified personnel only. Failure to observe this may cause fire, electric shock, injury, or damage to the product. Consult the dealer.

•Do not place objects on the power cables. Install the product where no one can step or trip on the power cables.

- ·Do not allow the power cables to be excessively pulled, vent or placed under heavy objects.
- •Make sure all connections from the power outlet to the power supply unit are secure.
- •Never touch the power supply unit and power cables with wet hands.
- ·Do not use the power supply unit for outdoor installations (it is for indoor use only).

LCCLEN

•Do not disassemble or modify the product. Refer servicing to an authorised service centre when service is required. Disassembling the product or manipulating the product in a way not described in the documentation may expose you to dangerous voltages and other risks.

•Do not touch the product or the power supply unit during an electrical storm. There may be a remote risk of electric shock from lightning.

·Do not connect non-specified devices.

•When opening holes in walls for installation or wiring, or when securing the power cable, make sure you do not damage existing wiring and ductwork.

·Do not make any wiring connections when the power outlet is turned on.

•Do not install the product and power supply unit in the following places:

- Places where the product and power supply unit may be splashed with water or chemicals

- Places where there is a high concentration of dust or high humidity

·Do not push any objects through the openings of the product.

· If any of the following conditions occur, disconnect the Ethernet (LAN) cable from the product,

disconnect the power supply unit from the power outlet, and then refer servicing to an authorised service centre.

- The product emits smoke, an abnormal smell or makes unusual noise

- The power cables are damaged or frayed
- Metal objects have been dropped inside the product

•Do not use the product in unstable areas or areas prone to strong vibrations. This may cause the product to fall, resulting in damage to the product or injury.

•Always connect power cables to the appropriate connection terminals. Incorrectly connecting the power cables may damage the power supply unit.

•Insert the power cables firmly all the way into the terminals. If the cables are not inserted all the way, heat may be generated.

· If the wiring passes outdoors, use a conduit and a surge protector.

· If the wiring passes underground, use a conduit, and do not make any connections underground.

•Install the product securely adhering to the instructions in this document to prevent it from falling off the wall. Avoid installing onto low-strength walls, such as gypsum board, ALC (autoclaved lightweight concrete), concrete block, or veneer (less than 18 mm thick) walls.

•Do not put your ear(s) near the speaker, as loud sounds emitted from the speaker may cause hearing impairment.

•To prevent serious injuries due to the product unexpectedly falling, the product with a wall mount feature must be installed at a height of 2 m or lower.

#### Privacy

When installing or using the product, please take into consideration the rights of others with regard to privacy and rights of portrait.

It is generally said that "privacy" means the ability of an individual or group to stop information about themselves from becoming known to people other than those whom they choose to give the information.
"Rights of portrait" means the right to be safe from having your own image taken and used indiscriminately without consent.

•Please observe the legal regulations (data protection, video surveillance) in your country during use.

#### Environment

Add:LEELEN Building.780 Tieshan Rd.,Jimei District,Xiamen IoT Industry Base:1019 Wanjiachun Rd.,Xiang'an District,Xiamen Tel:(0086)592-6157677 Fax:(0086)592-615767

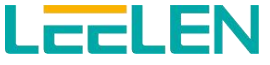

•The product should not be exposed to direct sunlight.

•The product should be kept away from heat sources such as radiators, cookers, etc. It should not be placed in rooms where the temperature is less than 0 °C or greater than 40 °C. Damp basements should also be avoided.

•Do not install the product in locations that are suspect to sudden changes in temperature. Failure to do so may cause condensation to form on the product causing malfunction.

·In areas surrounded by a high electrical field, disturbances may occur in the product's image or sound.

Add:LEELEN Building.780 Tieshan Rd.,Jimei District,Xiamen IoT Industry Base:1019 Wanjiachun Rd.,Xiang'an District,Xiamen Tel:(0086)592-6157677 Fax:(0086)592-615767

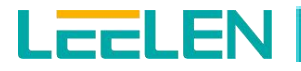

# Content

| Foreword                              | 2  |
|---------------------------------------|----|
| Content                               | 5  |
| 1. Product Overview                   | 7  |
| 2. Introduction to Menu               |    |
| 3. Access the Device                  | 9  |
| 3.1 WIFI Setting                      | 9  |
| 3.2 Call Settings                     | 11 |
| 3.2.1 Add Contact                     |    |
| 3.2.2 Call Resident                   | 11 |
| 3.2.3 Receive Call                    | 13 |
| 3.2.4 Call Records                    | 14 |
| 3.2.5 Blocklist                       | 15 |
| 3.3 Monitoring Settings               |    |
| 3.3.1 Add IPC                         | 16 |
| 3.3.2 Monitor IPC and outdoor station |    |
| 3.3.3 Monitor Records                 |    |
| 3.4 Message                           |    |
| 3.4.1 Message Edit                    | 19 |
| 3.4.2 Message Records                 |    |
| 3.5 Arm/Disarm                        | 20 |
| 3.5.1 Set Arm Mode                    | 20 |
| 3.5.2 Alarm process                   |    |
| 3.5.3 Arm status check                | 22 |
| 3.5.4 Arming Records                  | 23 |
| 3.5.5 Arming parameter settings       | 23 |
| 3.6 SOS                               |    |
| 3.6.1 SOS emergency call              | 25 |
| 3.6.2 Privacy                         | 26 |
| 3.7 Other Common parameters           |    |
| 3.7.1 Date & Time settings            |    |
| 3.7.2 Language settings               |    |
| 3.7.3 Display settings                |    |
| 3.7.4 Sound settings                  | 29 |
| 3.7.5 Call Transfer                   |    |
| 3.7.6 Device information              |    |
| 3.7.7 Password settings               |    |
| 3.7.8 Restart                         | 33 |
| 4. Remote control APP                 |    |
| 4.1 APP download and register         |    |
| 4.1.1 APP download                    | 34 |

Add:LEELEN Building.780 Tieshan Rd.,Jimei District,Xiamen IoT Industry Base:1019 Wanjiachun Rd.,Xiang'an District,Xiamen Tel:(0086)592-6157677 Fax:(0086)592-615767 E-mail:export@leelen.com Web:www.global-leelen.com

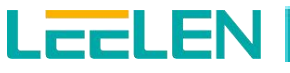

| 4.1.2 APP register          | 34 |
|-----------------------------|----|
| 4.2 APP bind and Unbind     |    |
| 4.2.1 APP bind              | 36 |
| 4.2.2 APP and device unbind | 37 |
| 4.3 APP account management  |    |
| 4.3.1 Home switch           |    |
| 4.3.2 Family management     |    |
| 4.3.3 Name setting          | 41 |
| 4.3.4 Cancel account        | 42 |
| 4.4 APP function            |    |
| 4.4.1 Monitoring            | 43 |
| 4.4.2 Intercom              | 44 |
| 4.4.3 Records query         | 45 |
| 4.4.4 Other function        |    |
| 5. FAQ                      |    |
| 6. Contact US               | 48 |

# 1. Product Overview

LCCLEN

V39 indoor station is a 10.1 inch Android digital HD indoor intercom. It can realize audio and video communication with outdoor station, unlock, monitor outdoor station & IPC and other functions. Users can use this device to carry out information exchange, video monitoring, APP remote interaction, etc. Besides, users can more easily grasp the outdoor situation, and remote unlock the outdoor door. The indoor station is mainly used in villa, apartment, office and other scenarios.

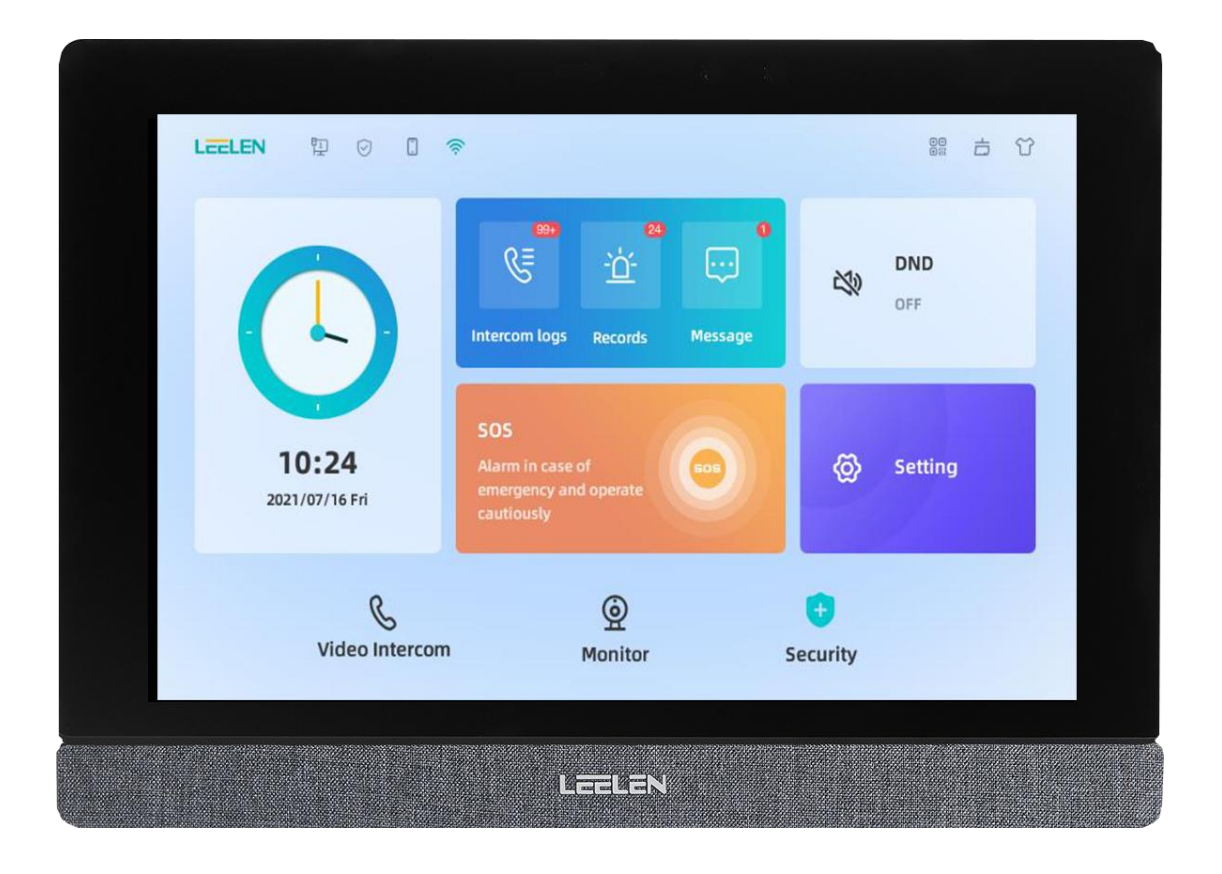

Add:LEELEN Building.780 Tieshan Rd.,Jimei District,Xiamen IoT Industry Base:1019 Wanjiachun Rd.,Xiang'an District,Xiamen Tel:(0086)592-6157677 Fax:(0086)592-615767

# 2. Introduction to Menu

LEELEN

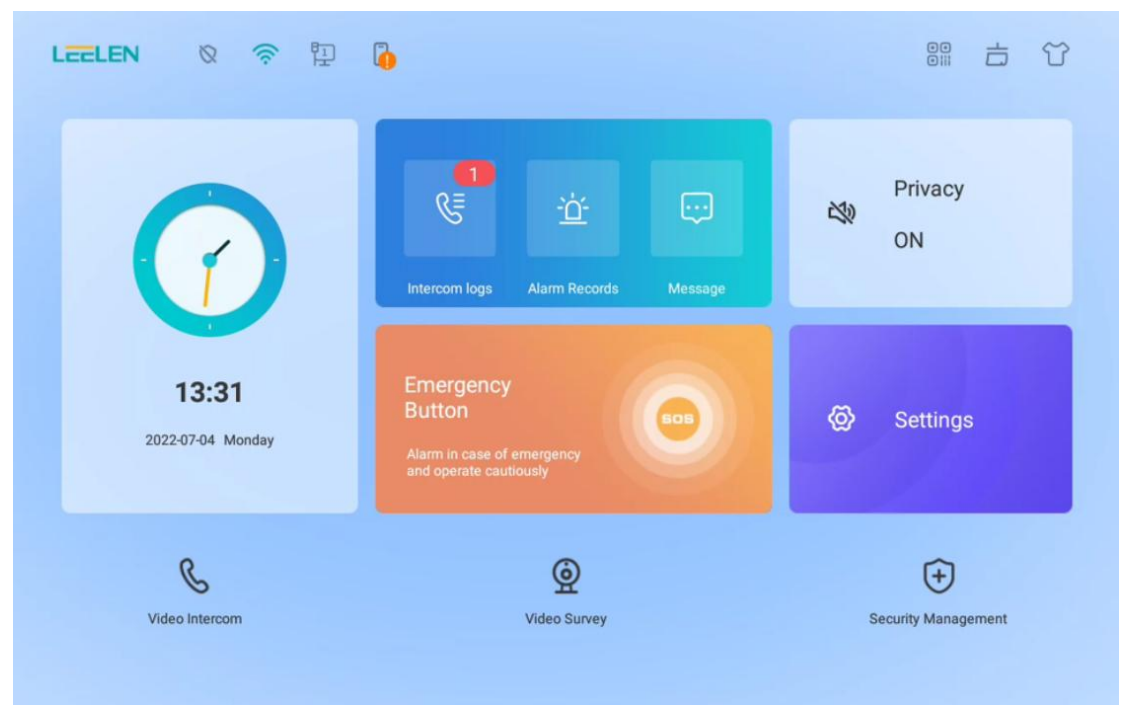

**Status:** The upper left corner of the interface displays some working status of device, including Security warning status, WIFI status, LAN status, APP binding status, etc. If the operating status is not normal, the icon is displayed with a Red Cross or an exclamation mark. If it works normally, the Red Cross or exclamation mark disappears.

**APP Binding:tap** to open the QR code, means that APP scans the QR code to bind the device.

**Clean the Screen:**Before cleaning the screen, tap i to lock the screen for 10 seconds to clean the screen without causing faulty operation.

Night Vision Switch: For people with amblyopia, night vision is an option.

**Time View:**You can view the current time on the device. The device can obtain the local time from the network or the management machine even after the power is powered on again.

Records Query: Including Intercom Logs, Alarm Records and Message on the device.

**SOS (Emergency Button):**One-tap call to Service Center (Long press 2s).

**Privacy Setting:** When user wants to be free from indoor station ringtones during a period of time. You can set the Privacy mode on the home page .

**Settings**: Including the information of equipment and user settings. Entering user settings (default password: 123456), users can set date time, alarm setting, sound, display, WiFi, language, call transfer, unlock code, user password, binding information, restart.

**Video Intercom:**Outdoor station and indoor station or indoor station and indoor station between the realization of visual intercom.

Video Survey: Monitor the outdoor station and IPC .

Security Management: A variety of working modes: Away mode, home mode, disarmed.

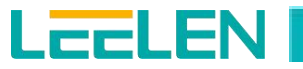

## **3. Access the Device**

## 3.1 WIFI Setting

If the network is not connected, you can set the LAN or WIFI as required. Usually, the LAN is configured by engineers. For details about how to configure the LAN, Please look at the configuration manual.

We suggest that users preferentially choose WIFI in the environment to realize informatio n interaction between indoor monitor and external network. The configuration process of WIFI is shared as follows:

On the home screen, tap **Settings**->**User Settings** (default password:123456)->WIFI;Turn on the WIFI and select the WIFI available in the current environment. After taping the available WIFI

and enter the WIFI password , tap

the word "connected" below it. Click again, you can see the "Wi-Fi Connection Information" including status information, connection speed, IP address.

|              |                  |                              | 8        |
|--------------|------------------|------------------------------|----------|
| 1 Abo        | ut The Equipment |                              |          |
| User Settir  | ngs              | Wi-Fi                        |          |
| 🕒 Date       | e Time           | Network Access To Wi-Fi List |          |
| 🛅 Alar       | m Setting        | TP-LINK_8AC4                 | (e       |
| <b>a</b> 0   |                  | Connected                    |          |
| <b>1</b> Sou | Ha               | 明心                           | <u> </u> |
| 🚺 Disp       | blay             | WPA2/WPA                     |          |
| 🕤 Wi-F       | ۹.               |                              |          |
| A Lan        | guage            |                              |          |
| 🕓 Call       | Transfer         |                              |          |
| 👩 Unic       | ock Code         |                              |          |
| 🙎 Use        | r Password       |                              |          |
| 🗐 Bind       | ding Information |                              |          |
| 🜔 Res        | tart             |                              |          |
|              |                  |                              |          |

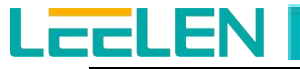

|       |                     |            |              |           |                    |  |                                                                                                    | × |
|-------|---------------------|------------|--------------|-----------|--------------------|--|----------------------------------------------------------------------------------------------------|---|
|       |                     |            |              |           |                    |  |                                                                                                    |   |
| lleer | About The Equipment |            | Wi-Fi        |           |                    |  |                                                                                                    |   |
| G     | Date Time           |            | Notword      |           |                    |  |                                                                                                    |   |
| 8     | Alarm Setting       |            | TP-LINK      | ( 8AC4    | ) WI-FI LISU       |  |                                                                                                    |   |
|       |                     |            | 0            |           |                    |  |                                                                                                    |   |
|       |                     | WiFi C     | Connection I | nformatic | n                  |  | ૽ૼ૾                                                                                                    |   |
| 8     |                     | Status     | Information  | Connect   | ed                 |  |                                                                                                    |   |
|       |                     | IP Add     | ress 192.1   | 69.1.103  |                    |  |                                                                                                    |   |
|       |                     |            | Cancel       |           | Forget the network |  |                                                                                                    |   |
| 9     |                     |            |              |           |                    |  |                                                                                                    |   |
| Ø     |                     |            |              |           |                    |  |                                                                                                    |   |
| No.   | User Password       |            |              |           |                    |  |                                                                                                    |   |
|       | Binding Information |            |              |           |                    |  |                                                                                                    |   |
| 0     | Restart             |            |              |           |                    |  |                                                                                                    |   |
|       |                     |            |              |           |                    |  |                                                                                                    |   |
|       |                     |            |              |           |                    |  |                                                                                                    |   |
|       |                     |            |              |           |                    |  |                                                                                                    | × |
|       |                     |            |              |           |                    |  |                                                                                                    |   |
| i     | About The Equipment |            |              |           |                    |  |                                                                                                    |   |
|       |                     | advanced   | settings     |           |                    |  |                                                                                                    |   |
| 0     | Date Time           | DHCP       |              |           |                    |  |                                                                                                    |   |
|       | Alarm Setting       |            |              |           | 6                  |  |                                                                                                    |   |
| \$    |                     | IP Address |              |           |                    |  | (in the second second s |   |
|       |                     | Subnet Ma  | sk           |           |                    |  |                                                                                                    |   |
|       |                     |            |              |           |                    |  |                                                                                                    |   |
| A     | Language            | Gateway    |              |           |                    |  |                                                                                                    |   |
| 3     | Call Transfer       | DNS        |              |           |                    |  |                                                                                                    |   |
| 8     | Unlock Code         |            |              |           |                    |  |                                                                                                    |   |
| 03    | User Password       |            | ×            |           | $\checkmark$       |  |                                                                                                    |   |
|       | Binding Information |            |              |           |                    |  |                                                                                                    |   |
| 0     |                     |            |              |           |                    |  |                                                                                                    |   |
|       |                     |            |              |           |                    |  |                                                                                                    |   |
|       |                     |            |              |           |                    |  |                                                                                                    |   |

Before connecting, you can tap on the right icon of any Wifi, and turn on "advanced settings' to set the parameters of the corresponding WIFI.

The system has two ways as follows.

 $\diamond$  When turning off "DHCP", enter "IP Address, Subnet Mask , Gateway, DNS and then tap

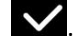

 $\diamond$  Tap "**DHCP**", turn on DHCP to obtain the information automatically.

To obtain IP information with DHCP function, use a router with DHCP function.

# 3.2 Call Settings

LCCLEN

### 3.2.1 Add Contact

| Tap" Video Intercom" -> upper right corner -> • • New Contact. Enter the user name and device  |
|------------------------------------------------------------------------------------------------|
| number in the edit box, and tap Complete. If the editing content is wrong, you can tap Edit to |
| modify it. To delete the number, click . To favorite/tag this number, click . To add the       |
| number into blacklist, click . If there are so many contacts, you can enter the contact's      |
| name/device number in the search bar                                                           |
| each time you dial the speed dial number.                                                      |

| Common All                                                                   | BlockList |                                          |                  |  |  | R |   | ×   |
|------------------------------------------------------------------------------|-----------|------------------------------------------|------------------|--|--|---|---|-----|
| Common All<br>Common All<br>Common All<br>Common All<br>M Manager<br>Y yyhhh | BlockList | Name<br>yyhhh<br>Device Num<br>1111 - 11 | ber<br>111 - 1 💽 |  |  |   | E | dit |
|                                                                              |           |                                          |                  |  |  |   |   |     |

Note: A maximum of 100 contacts can be added to the contact list.

#### 3.2.2 Call Resident

You can call a user in two ways: 1.Select a contact from the address book and click

Implement on the right to make a quick call. 2. You can also make a call by entering a number in the dial pad. The following describes how to make a call through the dial pad.

Add:LEELEN Building.780 Tieshan Rd.,Jimei District,XiamenTel:(0086)592-6157677E-maiIoT Industry Base:1019 Wanjiachun Rd.,Xiang'an District,XiamenFax:(0086)592-615767Web:

E-mail:export@leelen.com Web:www.global-leelen.com

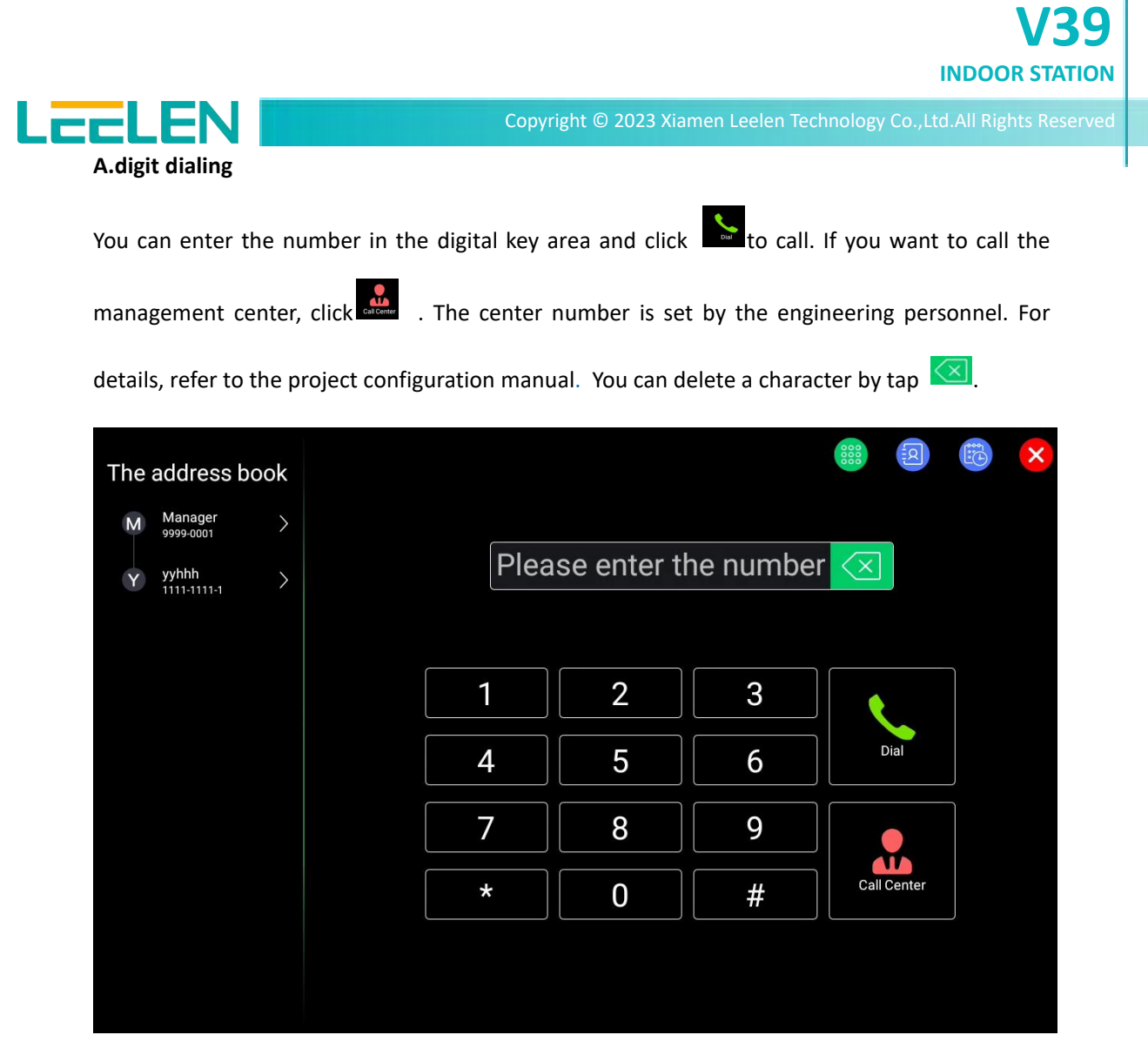

#### B. Alphabetic dialing

You can set alphabetic dialing in project settings, please look the configuration manual. When the device is the alphabetic dialing, user can enter one alphabetic and four digits or four digits. When you want to enter the alphabetic, you can tap **Video Intercom** in the home page, and the dial plate will display 6 letters(ABCDEF). Then you can enter one alphabetic and four digits in the key area and click to call.

| The address book                                       |                                                                                                    |                                |  |
|--------------------------------------------------------|----------------------------------------------------------------------------------------------------|--------------------------------|--|
| M Manager ><br>9999-0001 ><br>Y yyhhh<br>1111-1111-1 > | Please enter the number                                                                                                    | $\overline{\langle X \rangle}$ |  |
|                                                        |                                                                                                    | Dial                           |  |
|                                                        | $\begin{bmatrix} C & D & 4 & 5 & 6 \\ E & F & 7 & 8 & 9 \end{bmatrix}$                                                                                                    |                                |  |
|                                                        | ↑     ↑     ↑     ↑     ↑     ↑     ↑     ↑     ↑     ↑     ↑     ↑     ↑     ↑     ↑     ↑     ↑     ↑     ↑     ↑     ↑     ↑     ↑     ↑     ↑     ↑     ↑     ↑     ↑     ↑     ↑     ↑     ↑     ↑     ↑     ↑     ↑     ↑     ↑     ↑     ↑     ↑     ↑     ↑     ↑     ↑     ↑     ↑     ↑     ↑     ↑     ↑     ↑     ↑     ↑     ↑     ↑     ↑     ↑     ↑     ↑     ↑     ↑     ↑     ↑     ↑     ↑     ↑     ↑     ↑     ↑     ↑     ↑     ↑     ↑     ↑     ↑     ↑     ↑     ↑     ↑     ↑     ↑     ↑     ↑     ↑     ↑     ↑     ↑     ↑     ↑     ↑     ↑     ↑     ↑     ↑     ↑     ↑     ↑     ↑     ↑     ↑     ↑     ↑     ↑     ↑     ↑     ↑     ↑     ↑     ↑     ↑     ↑     ↑     ↑     ↑     ↑     ↑     ↑     ↑     ↑     ↑     ↑     ↑     ↑     ↑     ↑     ↑     ↑     ↑     ↑     ↑     ↑     ↑     ↑     ↑     ↑     ↑     ↑     ↑     ↑     ↑     ↑     ↑     ↑     ↑     ↑     ↑     ↑     ↑     ↑     ↑     ↑     ↑     ↑     ↑     ↑     ↑     ↑     ↑     ↑     ↑     ↑     ↑     ↑     ↑     ↑     ↑     ↑     ↑     ↑     ↑     ↑     ↑     ↑     ↑     ↑     ↑     ↑     ↑     ↑     ↑     ↑     ↑     ↑     ↑     ↑     ↑     ↑     ↑     ↑     ↑     ↑     ↑     ↑     ↑     ↑     ↑     ↑     ↑     ↑     ↑     ↑     ↑     ↑     ↑     ↑     ↑     ↑     ↑     ↑     ↑     ↑     ↑     ↑     ↑     ↑     ↑     ↑     ↑     ↑     ↑     ↑     ↑     ↑     ↑     ↑     ↑     ↑     ↑     ↑     ↑     ↑     ↑     ↑     ↑     ↑     ↑     ↑     ↑     ↑     ↑     ↑     ↑     ↑     ↑     ↑     ↑     ↑     ↑     ↑     ↑     ↑     ↑     ↑     ↑     ↑     ↑     ↑     ↑     ↑     ↑     ↑     ↑     ↑     ↑     ↑     ↑     ↑     ↑     ↑     ↑     ↑     ↑     ↑     ↑     ↑     ↑     ↑     ↑     ↑     ↑     ↑     ↑     ↑     ↑     ↑     ↑     ↑     ↑     ↑     ↑     ↑     ↑     ↑     ↑     ↑     ↑     ↑     ↑     ↑     ↑     ↑     ↑     ↑     ↑     ↑     ↑     ↑     ↑     ↑     ↑     ↑     ↑     ↑     ↑     ↑     ↑     ↑     ↑     ↑     ↑     ↑     ↑     ↑     ↑     ↑     ↑     ↑     ↑     ↑     ↑     ↑     ↑     ↑     ↑     ↑     ↑     ↑     ↑ | Call Center                    |  |

#### Note:

LEELEN

1. Ensure that the number of buildings in the cell is less than or equal to 6, and that the first four digits of the outdoor station number are 0001 to 0006.

#### 3.2.3 Receive Call

When a outdoor station or a indoor monitor makes a call to the indoor monitor, the device automatically enters the visual ringing state. Tap to enter the ringing. Tap

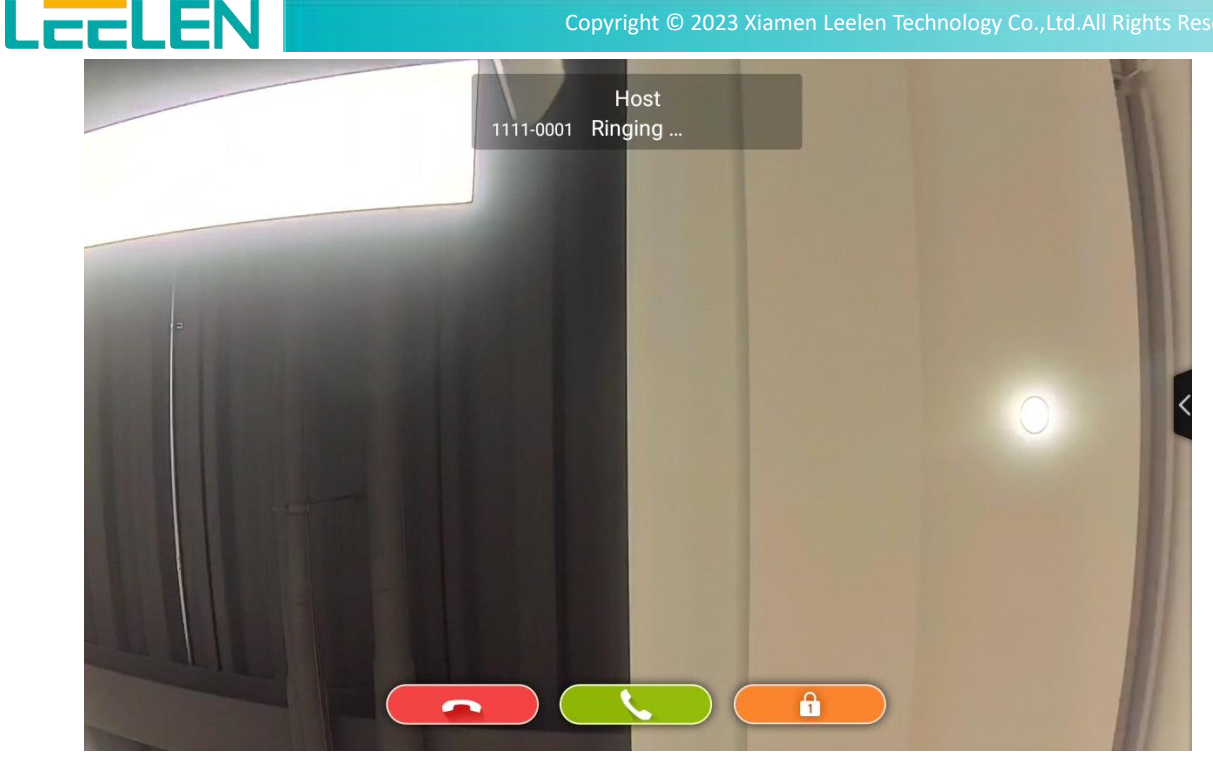

#### 3.2.4 Call Records

You can query intercom records in either of the following ways. One way, you can tap Intercom Logs in the main interface to enter the Intercom record query. The second way is to tap Video

to enter the Intercom record query. In the record list, device Intercom, and then tap number, intercom time, call status, call duration, unlock or not, and capture and message information are displayed. You can enter the details page and tap

record, or tap on the bottom button to play messages. If you record multiple pages, you can use slide to turn pages.

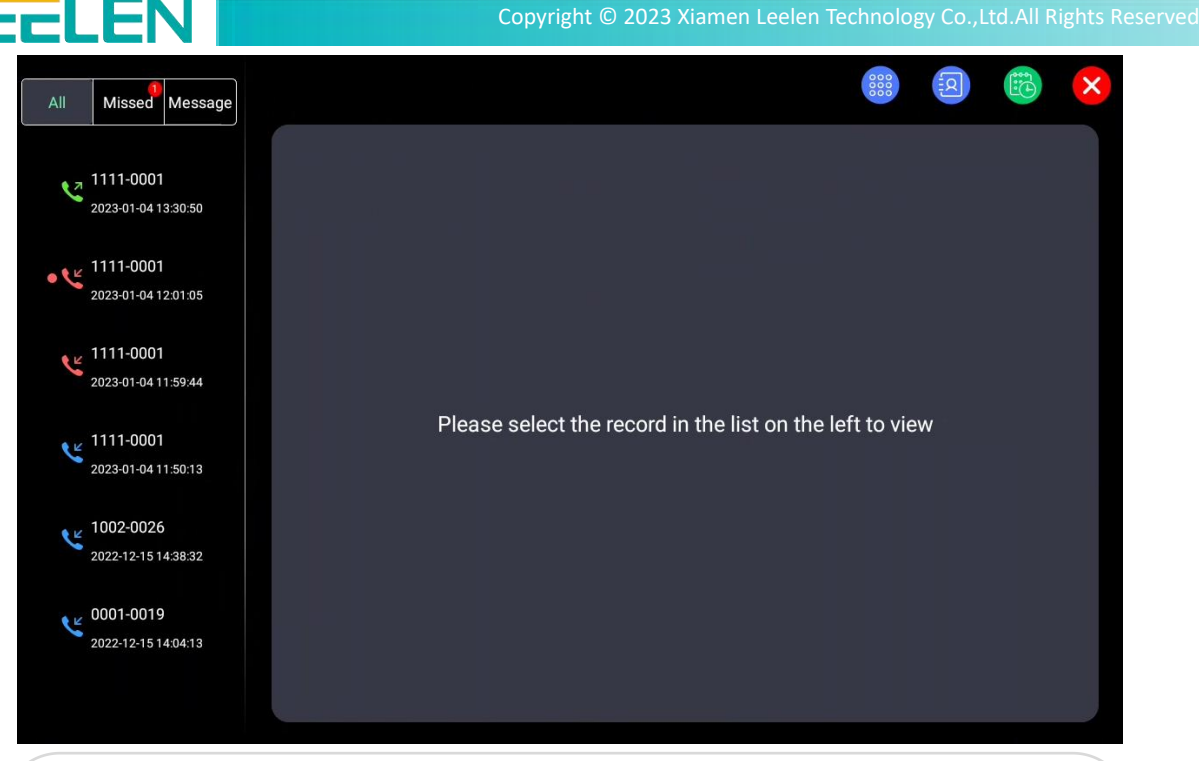

#### Note:

1. A total of 100 intercom records can be stored. Capture pictures up to 50. One intercom can capture up to 5 and messages up to 10.

2. A red dot before an intercom record indicates that the intercom record is a missed call. The red arrow indicates that the call is hung up, and the blue arrow indicates that the call enters the intercom phase. The arrow pointing down indicates the received ring, and the arrow pointing up indicates the sent ring.

#### 3.2.5 Blocklist

If a user does not want to receive an intercom or message from a certain number, the user can take the number into blocklist. There are three ways to add blocklist. The first is to tap **Intercom** 

Logs, and select the record in the list on the left, then click 🤷. Alternatively, you can tap

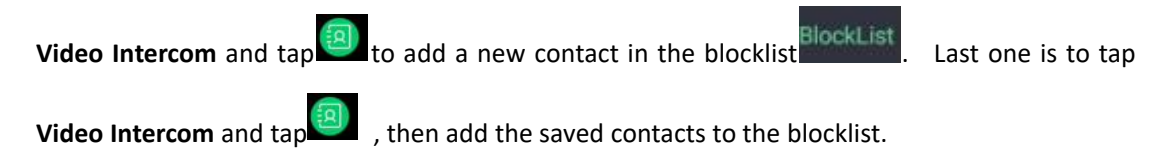

| ELEN 📕               | Copyright @                     | 2023 Xiamen Leelen | Technology Co. | .,Ltd.All Rights I |
|----------------------|---------------------------------|--------------------|----------------|--------------------|
| Common All BlockList |                                 |                    |                |                    |
| Q Search 😵           | Cancel                          |                    |                | Complete           |
|                      | Name<br>DEDE                    |                    |                |                    |
| (+) New Contact      | Device Number                   |                    |                |                    |
|                      |                                 |                    |                |                    |
|                      |                                 |                    |                |                    |
|                      |                                 |                    |                |                    |
|                      |                                 |                    |                |                    |
|                      |                                 |                    |                |                    |
|                      |                                 |                    |                |                    |
|                      |                                 |                    |                |                    |
|                      |                                 |                    |                |                    |
|                      |                                 |                    |                |                    |
| Note:You can add a n | naximum of 50 blocklist entries |                    |                |                    |

# 3.3 Monitoring Settings

The user can use the indoor station to monitor the IPC or outdoor station.

## 3.3.1 Add IPC

Tap Video Survey on the home page and then tap and New monitoring to add.Th e IPC name and RTSP address settings, at this time the content of the RTSP is: the R TSP: / / test: leelen123456@10.54.57.182:554 / Streaming/Channels / 1, you can query the parameters of the IPC for the information.

| :CLEN            |    |        | Сору    | yright © 2023 Xiamen    | Leelen Technology | Co.,Ltd.All Right |
|------------------|----|--------|---------|-------------------------|-------------------|-------------------|
| (+) New monitori | ng |        |         |                         |                   | ö 📮 🏅             |
| Unit3            |    | Cancel | Nama    |                         |                   | Complete          |
|                  |    |        | Door    | Device Number           |                   |                   |
|                  |    |        | Station | 1111-0007               |                   |                   |
|                  |    |        | O IPC   | RTSP URL<br>Click Enter |                   |                   |
|                  |    |        |         |                         |                   |                   |
|                  |    |        |         |                         |                   |                   |

## 3.3.2 Monitor IPC and outdoor station

Tap **Video Survey** on the home page and tap to monitor,At this time,you can unlock, record video and capture the picture.

| - <u>Ó</u> -    |  |  |
|-----------------|--|--|
| outdoor station |  |  |
|                 |  |  |
|                 |  |  |
|                 |  |  |

Add:LEELEN Building.780 Tieshan Rd.,Jimei District,XiamenTel:(0086)592-6157677IoT Industry Base:1019 Wanjiachun Rd.,Xiang'an District,XiamenFax:(0086)592-615767

E-mail:export@leelen.com Web:www.global-leelen.com

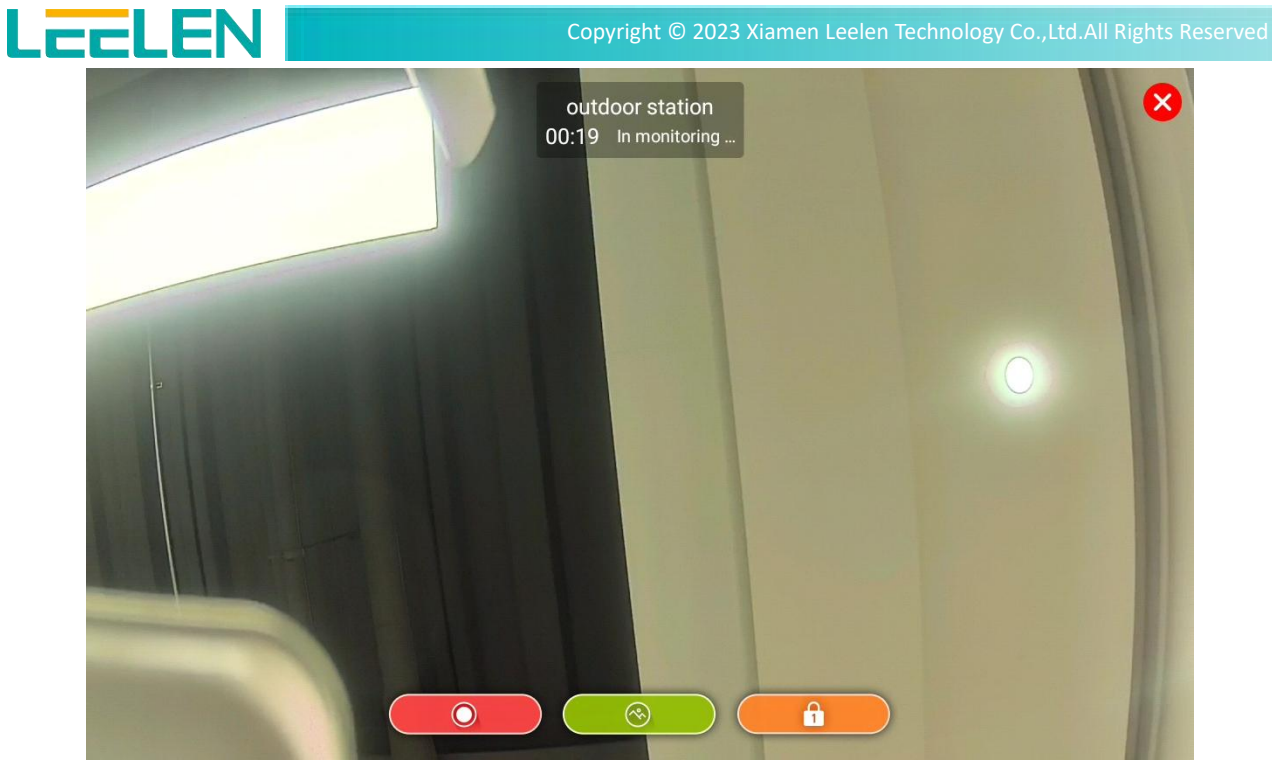

#### 3.3.3 Monitor Records

The user tap to query the monitor record, includes the video name of outdoor station/IPC, device type, monitoring duration, unlock or not, video recording and captures. You can click **Delete** to delete records.

| All Not Viewed                                                                         |                                                               |                                                    |        |
|----------------------------------------------------------------------------------------|---------------------------------------------------------------|----------------------------------------------------|--------|
| outdoor station ><br>2020-01-01 00:09.01 ><br>outdoor station ><br>2020-01-01 00:08:37 | Video Name<br>outdoor station<br>Monitoring Duration<br>00:08 | Device type<br>Door Station<br>Unlock or not<br>No | Delete |
| • outdoor station<br>2020-01-01 00:07:06                                               | Video recording                                               | Capture                                            |        |

**Note:**The monitoring records can store 50 records. If the number of records exceeds this number, the previous record information will be erased.

Add:LEELEN Building.780 Tieshan Rd.,Jimei District,Xiamen IoT Industry Base:1019 Wanjiachun Rd.,Xiang'an District,Xiamen **Tel:**(0086)592-6157677 **Fax:**(0086)592-615767 E-mail:export@leelen.com Web:www.global-leelen.com

## 3.4 Message

LCCLEN

Users can edit, send, and receive messages on the indoor station.

#### 3.4.1 Message Edit

You can edit and send information on Message on the home screen, click **New Message** -> **Information Recipient** to choose the recipient from the address book,or manually enter contact number. Enter the title in **Information Subject.** Enter the content in the **Information Content**. And it support adding attachments. Finally, click **Send** to send the massage.

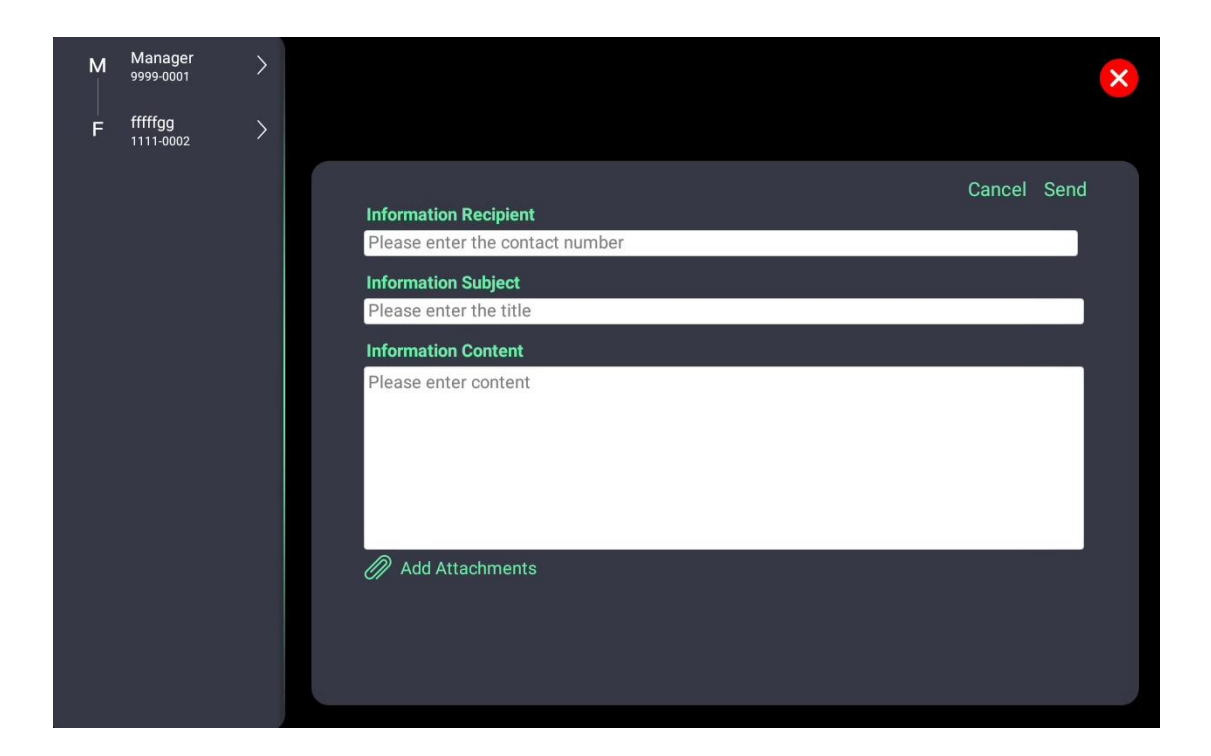

#### 3.4.2 Message Records

The user can query the corresponding sent or received message in the list. Click the corresponding information to enter the detailed content of the message. A green arrow means received/sent, an arrow down means a text message received, and an arrow up means a text message is sent. Click on user information to forward, reply and delete message.

|                                                     | Copyright © 2023 Xiamen Leelen Technology Co.,Ltd.All Rights R |
|-----------------------------------------------------|----------------------------------------------------------------|
| All Not Viewed                                      | ×                                                              |
| + New Message                                       | Forwarding Delete                                              |
| Home:1111                                           | -0003<br>2023/01/04 14:12:45                                   |
| aHome:1111-0003<br>2023/01/04 14:12:45<br>I am fine |                                                                |
| Home:1111-0003                                      |                                                                |
|                                                     |                                                                |
|                                                     |                                                                |
|                                                     |                                                                |
|                                                     |                                                                |
|                                                     |                                                                |

Note: The message records can store 100 records. If the number of records exceeds this number, the previous record information will be erased.

# 3.5 Arm/Disarm

## 3.5.1 Set Arm Mode

Tap "Security Management", the Users can turn on the alarm according to the layout of the defense area sensor at home. There are three states that can be set, including away mode (1), home mode (2) and disarmed (2). Tape very icon to choose the mode. When you choose (2), you can enter the user password: 123456 (Default), to authenticate. Click (2),

there are detailed information, including defense zone number, name, detector type, status and alarm type.

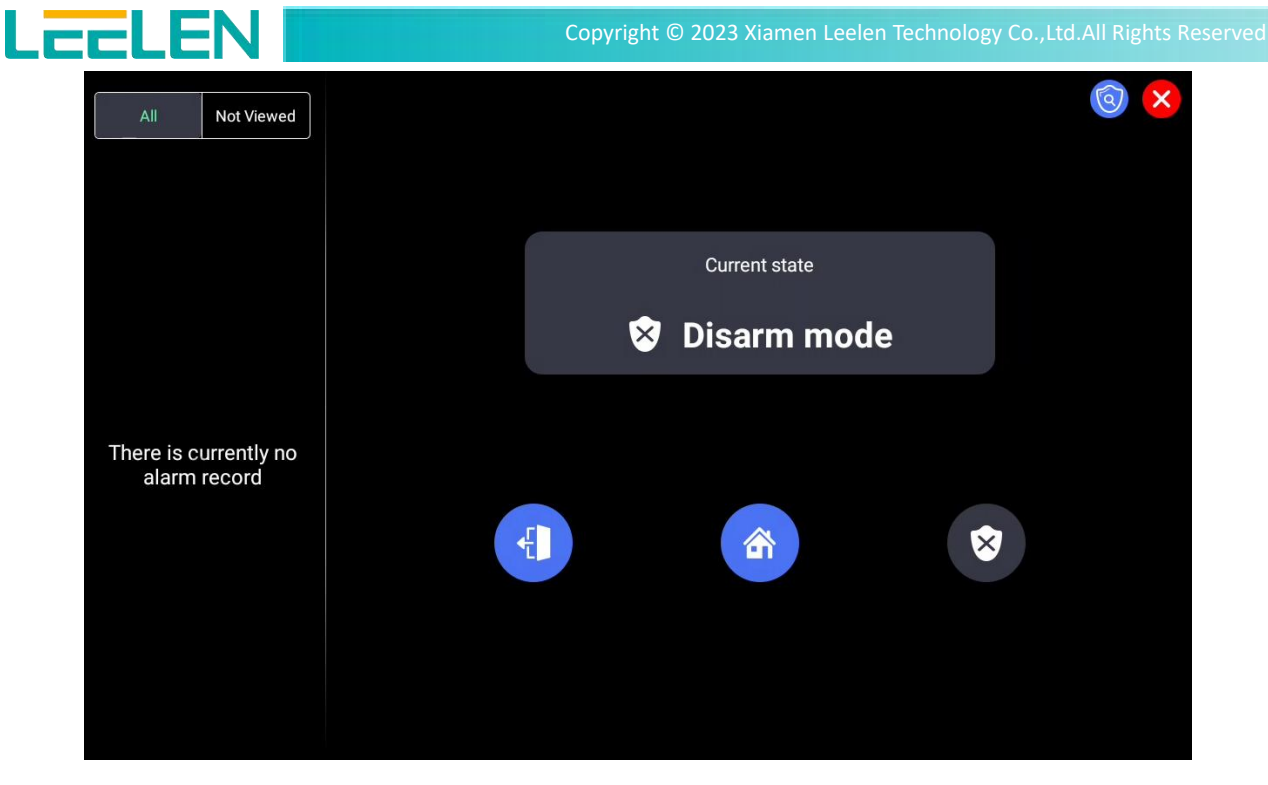

### 3.5.2 Alarm process

When someone triggers the sensor of the defense area at home, the alarm bell will be issued and the alarm pop-up window will be displayed on the interface. At this time, the user can immediately take corresponding safety precautions and eliminate the alarm on the indoor station. When the user tap Disarm, the user password needs to be entered for verification to prevent fire protection that is not carried out by the owner. At this time, if multiple sensors are triggered at the same time, it will be displayed on the interface at the same time, warning up to 8 sensors at the same time, you can turn the page to query the alarm information on the interface, at this time, if you tap Disarm,All alarm pop-ups will be closed at the same time.

|                      |                |                 |                       | <b>⊑1</b> ® | Privacy           |
|----------------------|----------------|-----------------|-----------------------|-------------|-------------------|
|                      | Zone Name      | Detector Type   | Installation Location |             | OFF               |
|                      | 01Defense zone | Smoke detection | 01                    |             |                   |
|                      | 02Defense zone | Gas detection   | 02                    |             |                   |
| 14:31                | 04Defense zone | Window magnetic | 04                    |             |                   |
| 2023-01-04 Wednesday |                |                 |                       | Ś           | Settings          |
|                      | Dis            | miss The Al     | arm                   |             |                   |
| C                    |                | Q               |                       |             | ÷                 |
| Video Intercom       |                | Video Survey    |                       | Se          | curity Management |

## 3.5.3 Arm status check

Users tap to view the status of home defense area settings. There are detailed information, including defense zone number, zone name, detector type, zone status and alarm type. The setting of parameters related to these alarm areas or sensors is the content set by engineers. If you want to know the setting process, you can refer to the configuration manual.

| All Not Viewed                         |                       |                |                    |             |             |
|----------------------------------------|-----------------------|----------------|--------------------|-------------|-------------|
| O3Defense zone                         | C Defense Zone Number | Zone Name      | Detector Type      | Zone Status | Alarm Type  |
| 2023-01-04 14:34:29                    | 01                    | 01Defense zone | Smoke detection    | Abnormal    | Immediately |
| 02Defense zone >                       | 02                    | 02Defense zone | Gas detection      | Abnormal    | Immediately |
| 01Defense zone                         | 03                    | 03Defense zone | Infrared detection | Abnormal    | Delayed     |
| 2023-01-04 14:34:29                    | 04                    | 04Defense zone | Window magnetic    | Abnormal    | Immediately |
| • 04Defense zone > 2023-01-04 14:34:29 |                       |                |                    |             |             |
| 03Defense zone >                       |                       |                |                    |             |             |
| 04Defense zone                         |                       |                |                    |             |             |

Add:LEELEN Building.780 Tieshan Rd.,Jimei District,Xiamen IoT Industry Base:1019 Wanjiachun Rd.,Xiang'an District,Xiamen **Tel:**(0086)592-6157677 **Fax:**(0086)592-615767

## 3.5.4 Arming Records

LEELEN

User tap **Security Management** in the home page to query information about alarm records, tap **All** to check all alarm records and tap **Not Viewed** means that have been missed.

| All No                                | ot Viewed |                                          | 5 |
|---------------------------------------|-----------|------------------------------------------|---|
| 03Defense zone<br>2023-01-04 14:34:29 | e >       | Record details                           |   |
| 02Defense zon                         | <u> </u>  | Defense Zone Number: 03                  |   |
| 2023-01-04 14:34:29                   | • ><br>9  | Zone Name: 03Defense zone                |   |
| 01Defense zone<br>2023-01-04 14:34:29 | e ><br>9  | Alarm time: 2023-01-04 14:34:29          |   |
| 04Defense zone                        | e >       | Detector Type: Infrared detection        |   |
| 2023-01-04 14:34:29                   | 9         | Type of defense zone: Wired defense zone |   |
| 03Defense zone<br>2023-01-04 14:31:39 | e ><br>9  | Alarm Type: Delayed                      |   |
| 04Defense zone<br>2023-01-04 14:31:39 | e >       |                                          |   |

#### 3.5.5 Arming parameter settings

Users can set the mode of away mode or home mode, the alarm state of each sensor i n home ,And alarm ring parameter information.

First tap **Settings** ->**User Settings** (Default password 123456)-> **Alarm Setting**, you can set delay arming time, delay alarm time, recall interval and tamper detection settings.

Tap **Out-of-office mode settings** or **Home mode settings** to enable defense zone settings.

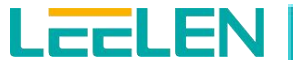

| <b>i</b> | About The Equipment                                                                                            |         |                       |                                                                                   |                                                                    |                                                                                              |     |
|----------|----------------------------------------------------------------------------------------------------|---------|-----------------------|-----------------------------------------------------------------------------------|--------------------------------------------------------------------|----------------------------------------------------------------------------------------------|-----|
| User     | Settings                                                                                                    | 0       | ut-of-offic           | a mode settings                                                                   |                                                                    |                                                                                              | \$  |
| 6        | Date Time                                                                                                    | -       |                       |                                                                                   |                                                                    |                                                                                              |     |
| 6        | Alarm Setting                                                                                                  | н       | ome mode              | e settings                                                                        |                                                                    |                                                                                              | >   |
| 2        | Sound                                                                                                    | -       |                       |                                                                                   |                                                                    |                                                                                              |     |
| 0        | Display                                                                                                    | D<br>   | elay armin            | g time                                                                            |                                                                    | 60 Seco                                                                                      | nds |
| (()      | Wi-Fi                                                                                                    | D       | elay alarm            | time                                                                              |                                                                    | 60 Seco                                                                                      | nds |
| A        | Language                                                                                                    |         |                       |                                                                                   |                                                                    |                                                                                              |     |
| S        | Call Transfer                                                                                                  | R       | ecall interv          | /al                                                                               |                                                                    | <u>60</u> Seco                                                                               | nds |
| 6        | Unlock Code                                                                                                    | —<br>Ta | amper det             | ection settings                                                                   |                                                                    |                                                                                              |     |
| 30       | User Password                                                                                                  | -       |                       |                                                                                   |                                                                    |                                                                                              |     |
|          | Binding Information                                                                                            |         |                       |                                                                                   |                                                                    |                                                                                              |     |
| 0        | Restart                                                                                                    |         |                       |                                                                                   |                                                                    |                                                                                              |     |
|          |                                                                                                    |         |                       |                                                                                   |                                                                    |                                                                                              |     |
|          |                                                                                                    |         |                       |                                                                                   |                                                                    |                                                                                              |     |
|          |                                                                                                    |         |                       |                                                                                   |                                                                    |                                                                                              | ×   |
|          |                                                                                                    |         |                       |                                                                                   |                                                                    |                                                                                              |     |
| 1        | About The Equipment                                                                                            |         |                       |                                                                                   |                                                                    |                                                                                              |     |
| User     | Settings                                                                                                    |         |                       | Out-of                                                                            | -office mode setting                                               | 0                                                                                            |     |
| 0        | Date Time                                                                                                    |         |                       |                                                                                   |                                                                    | 5                                                                                            |     |
| 6        |                                                                                                    |         |                       | Zone Name                                                                         | Alarm Type                                                         | Detector Type                                                                                |     |
| 5        | Alarm Setting                                                                                                  |         | Q                     | Zone Name                                                                         | Alarm Type                                                         | Detector Type                                                                                |     |
|          | Alarm Setting<br>Sound                                                                                         |         | 8                     | Zone Name<br>01Defense zone                                                       | Alarm Type<br>Immediately                                          | Detector Type Smoke detection                                                                |     |
| D        | Alarm Setting Sound Display                                                                                    |         | 8                     | Zone Name<br>01Defense zone<br>02Defense zone                                     | Alarm Type<br>Immediately<br>Immediately                           | Detector Type Smoke detection Gas detection                                                  |     |
|          | Alarm Setting Sound Display Wi-Fi                                                                              |         | ତ ତ                   | Zone Name 01Defense zone 02Defense zone 03Defense zone                            | Alarm Type<br>Immediately<br>Immediately<br>Delayed                | S Detector Type<br>Smoke detection<br>Gas detection<br>Infrared detection                    |     |
|          | Alarm Setting Sound Display Wi-Fi Language                                                                     |         | ଷ ଷ ଷ ଷ               | Zone Name<br>01Defense zone<br>02Defense zone<br>03Defense zone<br>04Defense zone | Alarm Type<br>Immediately<br>Immediately<br>Delayed<br>Immediately | Detector Type Smoke detection Gas detection Infrared detection Window magnetic               |     |
|          | Alarm Setting Sound Display Wi-Fi Language Call Transfer                                                       |         | <u>ତ</u> ତ<br>ତ       | Zone Name 01Defense zone 02Defense zone 03Defense zone 04Defense zone             | Alarm Type<br>Immediately<br>Immediately<br>Delayed<br>Immediately | S Detector Type<br>Smoke detection<br>Gas detection<br>Infrared detection<br>Window magnetic |     |
|          | Alarm Setting Sound Display Wi-Fi Language Call Transfer Unlock Code                                           |         | <u>ଓ ଓ ଓ</u><br>ଓ ଓ ଓ | Zone Name<br>01Defense zone<br>02Defense zone<br>03Defense zone<br>04Defense zone | Alarm Type<br>Immediately<br>Immediately<br>Delayed<br>Immediately | S Detector Type Smoke detection Gas detection Infrared detection Window magnetic             |     |
|          | Alarm Setting Sound Display Wi-Fi Language Call Transfer Unlock Code User Password                             |         | <u>ଓ</u> ଓ ଓ<br>ଆ     | Zone Name<br>01Defense zone<br>02Defense zone<br>03Defense zone<br>04Defense zone | Alarm Type<br>Immediately<br>Immediately<br>Delayed<br>Immediately | S Detector Type<br>Smoke detection<br>Gas detection<br>Infrared detection<br>Window magnetic |     |
|          | Alarm Setting Sound Display Wi-Fi Language Call Transfer Unlock Code User Password Binding Information         |         | 000                   | Zone Name<br>01Defense zone<br>02Defense zone<br>03Defense zone<br>04Defense zone | Alarm Type<br>Immediately<br>Immediately<br>Delayed<br>Immediately | S Detector Type<br>Smoke detection<br>Gas detection<br>Infrared detection<br>Window magnetic |     |
|          | Alarm Setting Sound Display Wi-Fi Language Call Transfer Unlock Code User Password Binding Information Restart |         | 0000                  | Zone Name<br>01Defense zone<br>02Defense zone<br>03Defense zone<br>04Defense zone | Alarm Type<br>Immediately<br>Immediately<br>Delayed<br>Immediately | S Detector Type<br>Smoke detection<br>Gas detection<br>Infrared detection<br>Window magnetic |     |
|          | Alarm Setting Sound Display Wi-Fi Language Call Transfer Unlock Code User Password Binding Information Restart |         | 000                   | Zone Name<br>01Defense zone<br>02Defense zone<br>03Defense zone<br>04Defense zone | Alarm Type<br>Immediately<br>Delayed<br>Immediately                | Detector Type<br>Smoke detection<br>Gas detection<br>Infrared detection<br>Window magnetic   |     |

Add:LEELEN Building.780 Tieshan Rd.,Jimei District,Xiamen IoT Industry Base:1019 Wanjiachun Rd.,Xiang'an District,Xiamen **Tel:**(0086)592-6157677 **Fax:**(0086)592-615767 LCCLEN Copyright © 2023 Xiamen Leelen Technology Co., Ltd. All Rights Reserved × About The Equipment Home mode settings O Date Time Alarm Setting  $\oslash$ 01Defense zone Immediately Smoke detection Sound  $\oslash$ 02Defense zone Immediately Gas detection Display 🕤 Wi-Fi  $\oslash$ 03Defense zone Delayed Infrared detection A Language  $\bigtriangledown$ 04Defense zone Immediately Window magnetic 😋 Call Transfer 👌 Unlock Code User Password Binding Information 🜔 Restart

## 3.6 SOS

## 3.6.1 SOS emergency call

In case of an emergency, users can tap SOS for 2S to send emergency call to the management machine in the property center. Property manager received the information, immediately make the corresponding event processing verification. The SOS property center number is set by the engineer, If you want to know the setting process, you can refer to the configuration manual.

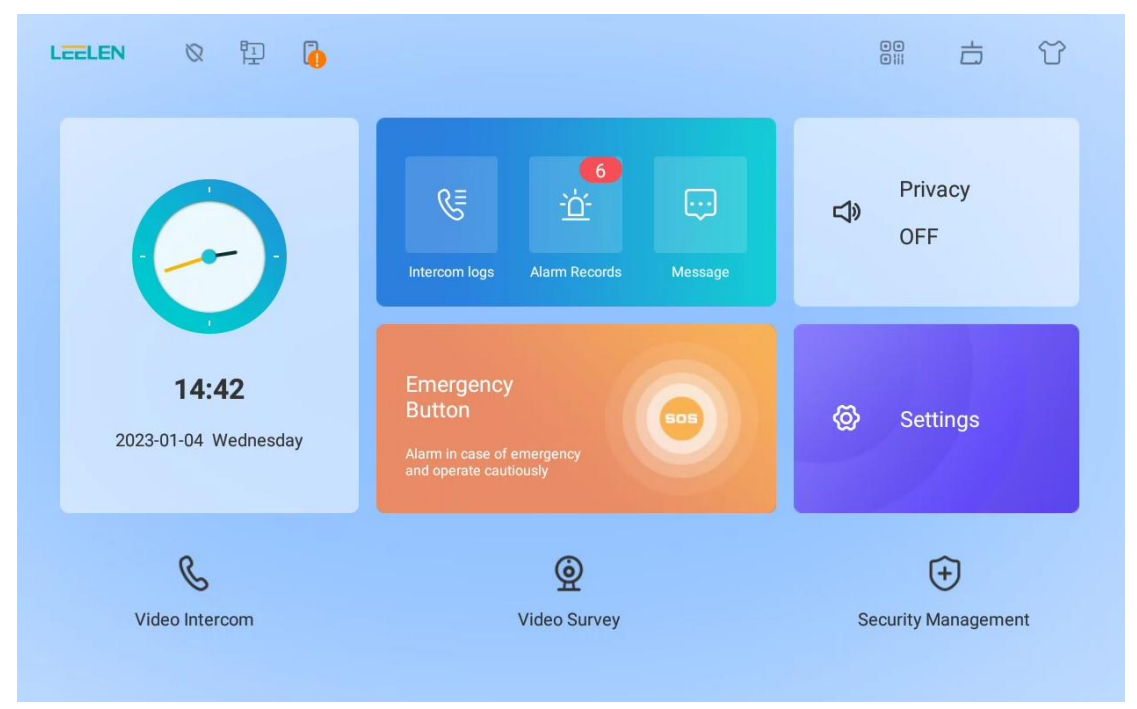

Add:LEELEN Building.780 Tieshan Rd., Jimei District, Xiamen IoT Industry Base:1019 Wanjiachun Rd., Xiang'an District, Xiamen Tel:(0086)592-6157677 Fax:(0086)592-615767

## 3.6.2 Privacy

LEELEN

When user wants to be free from indoor station ringtones during a period of time. You can set the Privacy mode on the home page . When the user wants the indoor station to be privacy state  $\bigotimes$ , turn on the **Privacy** switch. If the **Privacy** switch is turned o ff, the speaker icon will be displayed as  $\bigotimes$ .

| LEELEN 🛛 🔁 🚺                         |                                                                             |                              |
|--------------------------------------|-----------------------------------------------------------------------------|------------------------------|
| $\Theta$                             | e alarm Records Message                                                     | Privacy<br><b>너》</b><br>OFF  |
| <b>14:42</b><br>2023-01-04 Wednesday | Emergency<br>Button<br>Alarm in case of emergency<br>and operate cautiously | <ul><li>∅ Settings</li></ul> |
| <b>&amp;</b><br>Video Intercom       | <b>O</b><br>Video Survey                                                    | E Security Management        |

## 3.7 Other Common parameters

#### 3.7.1 Date & Time settings

You can tap the **Settings**-> **User Settings** -> **Date Time**, select Date Time from the upper menu, and set the corresponding time parameters.

You can customize the time displayed on the home page or screen saver. You can set the date, time, use 24-hour format or not, choose date format, set NTP (Net Time Protocol) server domain

name, and time zone of the region. After setting these parameters, tap 🔀 to save them.

If time cannot be synchronized after a power failure, you can set a local NTP address. After a power failure and a restart, the device automatically obtains the local time from the

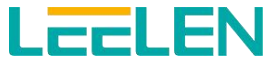

network. For example, the NTP address of Australia is ntp.cs.mu.oz.au. After setting the NTP address, users can check "Automatically determined date and time, time to use the ntp net time" to obtain the time from the network immediately. Otherwise, the indoor station automatically obtains the time from the network within 10 minutes. If the indoor station obtains the time successfully, it automatically obtains the time from the network in 8 hours.

If there is a guard station in the system, and the number of the guard station is set on the indoor station, but the NTP address is not set, you can click "Automatically determined date and time, synchronize the time of the guard station". By this way, the time of the indoor station is synchronized with that of the guard station. If the NTP address is set, the indoor station gain preferentially synchronizes time with the network.

|                       |                                                                                     | × |
|-----------------------|-------------------------------------------------------------------------------------|---|
| 1 About The Equipment |                                                                                     |   |
| User Settings         | Automatically determined date and time<br>Synchronize the time of the guard station |   |
| O Date Time           | Automatically determined date and time                                              |   |
| Alarm Setting         | Set Date                                                                            |   |
| O Sound               | 2023-01-04                                                                          |   |
| Display               | Set Time<br>14:44                                                                   |   |
| 🕤 Wi-Fi               | Use 24-Hour Format                                                                  |   |
| 🔝 Language            | Choose Date Format                                                                  |   |
| Call Transfer         | YYYY-MM-DD                                                                          |   |
| 👌 Unlock Code         | Ntp server domain name<br>pool.ntp.org                                              |   |
| B User Password       | The time zone<br>GMT+08:00                                                          |   |
| Binding Information   |                                                                                     |   |
| O Restart             |                                                                                     |   |
|                       |                                                                                     |   |

## 3.7.2 Language settings

Users can set the language on the device, it contains simplified Chinese, traditional Chinese, English, Polski, Turkish, Vietnamese, French, Portuguese, Italian. The user tap **Settings-> User Settings-> Language**, and select the corresponding language.

LEELEN

Copyright © 2023 Xiamen Leelen Technology Co., Ltd. All Rights Reserved

| Bout The Equipment  |                                             |   |
|---------------------|---------------------------------------------|---|
| ser Settings        | Tip: Switching the language will restart th |   |
| Date Time           | 中文简体                                        | 0 |
| Alarm Setting       | <br>中文繁體                                    | 0 |
| 3 Sound             | English                                     |   |
| D Display           | Polski                                      | 0 |
| 🗃 Wi-Fi             | Turkish                                     | 0 |
| Language            | Vietnamese                                  | 0 |
| Call Transfer       |                                             | 0 |
| 3 Unlock Code       |                                             |   |
| 3 User Password     |                                             | 0 |
| Binding Information | Italian                                     | O |
| Restart             |                                             |   |
|                     |                                             |   |
|                     |                                             |   |

Tips: Switching the language will restart the application

## 3.7.3 Display settings

The user tap **Settings**->**User Settings** -> **Display**, and adjust the brightness of the home page on the device. You can tap **Brightness** and adjust the brightness through the length bar. Next, the screen saver time can be set to 15 seconds, 30 seconds, 1 minutes, 2 minutes, 5 minutes, 10 minutes, 30 minutes and never. Third is that you can choose screen saver modes, including black screen, clock and picture play.

|                       |                          | × |
|-----------------------|--------------------------|---|
| 1 About The Equipment |                          |   |
| User Settings         | Brightness               |   |
| O Date Time           | Screen saver time        |   |
| Alarm Setting         | Atter no action iminutes |   |
| Sound                 | Screen saver mode        |   |
| 🚺 Display             |                          |   |
| 🔂 Wi-Fi               |                          |   |
| 🔝 Language            |                          |   |
| Call Transfer         |                          |   |
| Unlock Code           |                          |   |
| B User Password       |                          |   |
| Binding Information   |                          |   |
| O Restart             |                          |   |
|                       |                          |   |
|                       |                          |   |

Add:LEELEN Building.780 Tieshan Rd.,Jimei District,Xiamen IoT Industry Base:1019 Wanjiachun Rd.,Xiang'an District,Xiamen **Tel:**(0086)592-6157677 **Fax:**(0086)592-615767 E-mail:export@leelen.com Web:www.global-leelen.com

| About The Equinment                                                                                                    |                                       |
|----------------------------------------------------------------------------------------------------|---------------------------------------|
| User Settings                                                                                                    |                                       |
| Date Time                                                                                                    | O 15Seconds                           |
| Alarm Setting                                                                                                    | After O 30Seconds                     |
| Sound                                                                                                    | Scre     1Minutes                     |
| Display                                                                                                    | O 2Minutes                            |
| S Wi-Fi                                                                                                    | O 5Minutes                            |
|                                                                                                    | O 10Minutes                           |
| Call Transfor                                                                                                    | O Never                               |
|                                                                                                    |                                       |
|                                                                                                    |                                       |
| 😹 User Password                                                                                                    |                                       |
|                                                                                                    |                                       |
| <ul> <li>Binding Information</li> <li>Restart</li> </ul>                                                                                                    |                                       |
| <ul> <li>Binding Information</li> <li>Restart</li> </ul>                                                                                                    |                                       |
| Binding Information  Restart  About The Equipment                                                                                                    |                                       |
| Binding Information      Restart      About The Equipment      User Settings                                                                                                    | Black screen                          |
| Binding Information      Restart      About The Equipment      User Settings      Date Time                                                                                                    | Black screen                          |
| <ul> <li>Binding Information</li> <li>Restart</li> </ul> About The Equipment User Settings Date Time Alarm Setting                                                                                                    | Black screen<br>Clock<br>Picture play |
| Image: Sector Sector | Black screen<br>Clock<br>Picture play |
| <ul> <li>Binding Information</li> <li>Restart</li> <li>About The Equipment</li> <li>User Settings</li> <li>Date Time</li> <li>Alarm Setting</li> <li>Sound</li> <li>Display</li> </ul>                                                                                                    | Black screen<br>Clock<br>Picture play |
| <ul> <li>Binding Information</li> <li>Restart</li> <li>About The Equipment</li> <li>User Settings</li> <li>Date Time</li> <li>Alarm Setting</li> <li>Sound</li> <li>Display</li> <li>Wi-Fi</li> </ul>                                                                                                    | Black screen<br>Clock<br>Picture play |
| Image: Sector of the sector of the sector | Black screen<br>Clock<br>Picture play |
| Image: Sector Sector | Black screen Clock<br>Picture play    |
| Image: Contract of the second of the second of the seco | Black screen Clock<br>Picture play    |
| <ul> <li>Binding Information</li> <li>Restart</li> <li>About The Equipment</li> <li>User Settings</li> <li>Date Time</li> <li>Alarm Setting</li> <li>Sound</li> <li>Display</li> <li>Sound</li> <li>Display</li> <li>Call Transfer</li> <li>Unlock Code</li> <li>User Password</li> </ul>                                                                                                    | Black screen Clock Picture play       |
| <ul> <li>Binding Information</li> <li>Restart</li> <li>About The Equipment</li> <li>User Settings</li> <li>Date Time</li> <li>Alarm Setting</li> <li>Sound</li> <li>Display</li> <li>Vi-Fi</li> <li>Language</li> <li>Call Transfer</li> <li>Unlock Code</li> <li>User Password</li> <li>Binding Information</li> </ul>                                                                                                    | Black screen                          |

## 3.7.4 Sound settings

The user tap **Settings->User Settings->Sound** to set the volume, you can tap **Volume Setting** to set the volume in 3 scenarios: ringing volume, call volume and prompt volume. The ringtone volume has 10 levels to choose, from 0% to 100%. Besides, there are 5 built-in ringtones in the device, you can set the ringtones in the following 5 ringtone types: Outgoing ringtone, outdoor station call ringtone, indoor station call ringtone, guard station call ringtone and other devices call ringtone.

Add:LEELEN Building.780 Tieshan Rd.,Jimei District,Xiamen IoT Industry Base:1019 Wanjiachun Rd.,Xiang'an District,Xiamen 
 Tel:(0086)592-6157677
 E-mail:export@leelen.com

 Fax:(0086)592-615767
 Web:www.global-leelen.com

×

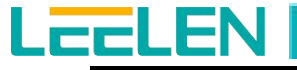

Copyright © 2023 Xiamen Leelen Technology Co., Ltd. All Rights Reserved

| <b>i</b>  | About The Equipment                                                                                                    |                                          |                                               |              |                   |            |             |            |                   |                   |                   |                                                                                                    |   |
|-----------|----------------------------------------------------------------------------------------------------|------------------------------------------|-----------------------------------------------|--------------|-------------------|------------|-------------|------------|-------------------|-------------------|-------------------|----------------------------------------------------------------------------------------------------|---|
| User      | Settings                                                                                                    | Volum                                    | ne Setting                                    |              |                   |            |             |            |                   |                   |                   |                                                                                                    |   |
| 6         | Date Time                                                                                                    | Ringto                                   | ne Type                                       |              |                   |            |             |            |                   |                   |                   |                                                                                                    |   |
| ñ         | Alarm Setting                                                                                                    | Outgo                                    | ing ringtor                                   | ne           |                   |            |             |            | F                 | Ring1             |                   |                                                                                                    |   |
|           | Sound                                                                                                    | Outdo                                    | or station                                    | call ringto  | ne                |            |             |            | F                 | Ring1             |                   |                                                                                                    |   |
|           | Display                                                                                                    | Indoo                                    | r station o                                   | all rington  |                   |            |             |            |                   | Ping1             |                   |                                                                                                    |   |
| (•        | Wi-Fi                                                                                                    | indoo                                    | i station ci                                  | an ington    | -                 |            |             |            |                   | (ing i            |                   |                                                                                                    |   |
| A         | Language                                                                                                    | Guard                                    | station ca                                    | Ill ringtone |                   |            |             |            | F                 | Ring1             |                   |                                                                                                    |   |
| 2         | Call Transfer                                                                                                    | Other                                    | devices ca                                    | all ringtone |                   |            |             |            | F                 | Ring1             |                   |                                                                                                    |   |
| 6         | Unlock Code                                                                                                    |                                          |                                               |              |                   |            |             |            |                   |                   |                   |                                                                                                    |   |
| Q         | User Password                                                                                                    |                                          |                                               |              |                   |            |             |            |                   |                   |                   |                                                                                                    |   |
|           | Binding Information                                                                                                    |                                          |                                               |              |                   |            |             |            |                   |                   |                   |                                                                                                    |   |
| C         | Restart                                                                                                    |                                          |                                               |              |                   |            |             |            |                   |                   |                   |                                                                                                    |   |
|           |                                                                                                    |                                          |                                               |              |                   |            |             |            |                   |                   |                   |                                                                                                    |   |
|           |                                                                                                    |                                          |                                               |              |                   |            |             |            |                   |                   |                   |                                                                                                    |   |
|           |                                                                                                    |                                          |                                               |              |                   |            |             |            |                   |                   |                   |                                                                                                    |   |
|           |                                                                                                    |                                          |                                               |              |                   |            |             |            |                   |                   |                   | ×                                                                                                    | • |
|           |                                                                                                    |                                          |                                               |              |                   |            |             |            |                   |                   |                   | ×                                                                                                    |   |
| 1         | About The Equipment                                                                                                    | <u></u>                                  |                                               |              |                   |            |             |            |                   |                   |                   | ×                                                                                                    |   |
| User      | About The Equipment                                                                                                    | Singir                                   | ng volume                                     |              |                   |            |             |            |                   |                   |                   | ×                                                                                                    |   |
| Liser     | About The Equipment Settings Date Time                                                                                                    | Ringir                                   | ng volume                                     | •            | •                 | •          | •           | •          | •                 | •                 | •                 | ×                                                                                                    |   |
| User<br>© | About The Equipment Settings Date Time Alarm Setting                                                                                                    | Ringir<br>0%                             | ng volume                                     | 20%          | 30%               | 40%        | 50%         | 60%        | 70%               | 80%               | 90%               | 100%                                                                                                    |   |
| User<br>© | About The Equipment Settings Date Time Alarm Setting Sound                                                                                                    | Ringir<br>O%<br>Call y                   | ng volume                                     | 20%          | 30%               | 40%        | 50%         | 60%        | 70%               | 80%               | 90%               | 100%                                                                                                    |   |
| User<br>© | About The Equipment<br>Settings<br>Date Time<br>Alarm Setting<br>Sound<br>Display                                                                                                    | Ringir<br>0%<br>Call v                   | ng volume<br>10%<br>olume                     | 20%          | 30%               | 40%        | 50%         | 60%        | 70%               | 80%               | 90%               |                                                                                                    |   |
|           | About The Equipment Settings Date Time Alarm Setting Sound Display Wi-Fi                                                                                                    | Ringir<br>O%<br>Call v                   | ng volume<br>10%<br>olume                     | 20%          | 30%<br>30%        | 40%        | 50%         | 60%        | 70%               | 80%               | 90%<br>90%        | 100%                                                                                                    |   |
|           | About The Equipment<br>Settings<br>Date Time<br>Alarm Setting<br>Sound<br>Display<br>Wi-Fi<br>Language                                                                                                    | Ringir<br>O'A<br>Call v<br>O'A<br>Prom   | ng volume<br>10%<br>olume<br>10%              | 20%          | 30%<br>30%        | 40%        | -50%<br>50% | 60%        | 70%               | 80%               | 90%               | 100%                                                                                                    |   |
|           | About The Equipment Settings Date Time Alarm Setting Sound Display Wi-Fi Language Call Transfer                                                                                                    | Ringir<br>O'A<br>Call v<br>O'A<br>Prom   | ng volume<br>10%<br>olume<br>10%              | 20%          | 30%               | 40%        | 50%         | 60%        | 70%<br>70%        | 80%<br>80%        | 90%               | 100%                                                                                                    |   |
|           | About The Equipment       Settings       Date Time       Alarm Setting       Sound       Display       Wi-Fi       Language       Call Transfer       Unlock Code                                                                     | Ringir<br>O'A<br>Call v<br>O'A<br>Prom   | olume<br>10%<br>pt volume                     | 20%          | 30%<br>30%        | 40%        | 50%         | 60%        | 70%<br>70%        | 80%<br>80%        | 90%<br>90%        | 100%                                                                                                    |   |
|           | About The Equipment   Settings   Date Time   Alarm Setting   Sound   Display   Wi-Fi   Language   Call Transfer   Unlock Code   User Password                                                                                         | Ringir<br>O%<br>Call v<br>O%<br>Prom     | ng volume<br>10%<br>olume<br>10%<br>pt volume | 20%          | 30%<br>30%<br>30% | 40%        | 50%         | 60%        | 70%<br>70%<br>70% | 80%<br>80%<br>80% | 90%<br>90%<br>90% | 100%                                                                                                    |   |
|           | About The Equipment         Settings         Date Time         Alarm Setting         Sound         Display         Wi-Fi         Language         Call Transfer         Unlock Code         User Password         Binding Information | Ringir<br>Oʻa<br>Call vi<br>Oʻa<br>Promi | ng volume<br>10%<br>olume<br>10%              | 20%          | 30%<br>30%        | 40%<br>40% | 50%         | 60%<br>60% | 70%<br>70%        | 80%<br>80%        | 90%<br>90%<br>90% | ●<br>100%<br>100%                                                                                                    |   |
|           | About The Equipment   Settings   Date Time   Alarm Setting   Sound   Display   Wi-Fi   Language   Call Transfer   Unlock Code   User Password   Binding Information   Restart                                                         | Ringir<br>O'%<br>Call v<br>O'%<br>Prom   | ng volume<br>10%<br>pt volume                 | 20%          | 30%<br>30%<br>30% | 40%        | 50%<br>50%  | 60%<br>60% | 70%<br>70%        | 80%<br>80%        | 90%<br>90%        | ▲ 100% ▲ ▲ ● ■ ● ● |   |
|           | About The Equipment   Settings   Date Time   Alarm Setting   Sound   Display   Wi-Fi   Language   Call Transfer   Unlock Code   User Password   Binding Information   Restart                                                         | Ringir<br>Oʻa<br>Call vi<br>Oʻa<br>Prom  | ng volume<br>10%<br>olume<br>10%              | 20%          | 30%<br>30%        | 40%        | 50%         | 60%<br>60% | 70%<br>70%        | 80%<br>80%<br>80% | 90%<br>90%<br>90% | 100%                                                                                                    |   |

#### 3.7.5 Call Transfer

If the customer wants to be called by his own indoor station, but misses it accidentally, he can set up automatic transfer to other indoor station or guard station. The user tap **Settings->User Settings call-> Call Transfer**, and turn on the switch, you can set the call transfer time for a call to be automatically transferred to another device. And set the number of the device you want to transfer.

Add:LEELEN Building.780 Tieshan Rd.,Jimei District,Xiamen IoT Industry Base:1019 Wanjiachun Rd.,Xiang'an District,Xiamen 
 Tel:(0086)592-6157677
 E-mail:export@leelen.com

 Fax:(0086)592-615767
 Web:www.global-leelen.com

|                     | Copyright © 2023 Xiamen Le | elen Technology Co.,Ltd.All Rights Re |
|---------------------|----------------------------|---------------------------------------|
|                     |                            | ×                                     |
| About The Equipment |                            |                                       |
| User Settings       | Call Transfer              |                                       |
| O Date Time         | Call Transfer Time         | 10 Seconds                            |
| Alarm Setting       | Call Transfer Number       |                                       |
| Sound               |                            |                                       |
| Display             |                            |                                       |
| 🕤 Wi-Fi             |                            |                                       |
| A Language          |                            |                                       |
| Call Transfer       |                            |                                       |
| Ollock Code         |                            |                                       |
| B User Password     |                            |                                       |
| Binding Information |                            |                                       |
| C Restart           |                            |                                       |
|                     |                            |                                       |
|                     |                            |                                       |

## 3.7.6 Device information

You tap **Settings-> About The Equipment**, to query the software and hardware version information, device No., Device IP, Android Version, Kernel Version and MAC address.

|                                | •                                  |
|--------------------------------|------------------------------------|
| bout The Equipment             |                                    |
| Iser Settings Software Version | LeelenPhoneE_V1.10_20221024        |
| Hardware Version               | 1-7                                |
| Device No.                     | 1111-0001-1                        |
| Device IP                      | 192.169.1.100                      |
| Android Version                | 202210261453                       |
| Kernel Version                 | master-gc352ad3-dirty-202205291511 |
| MAC Address                    | 00:25:29:26:26                     |

## 3.7.7 Password settings

The password has two kinds of password, one is about Unlock Password Settings, another is the User Password Settings (Default 123456).

#### A. Unlock password

LEELEN

The user tap Setting ->User Settings->Unlock Code. On the screen, you can set a lock password

with a number of 6. Enter your password and tap  $\checkmark$ . Please note that when you are held

hostage by a suspicious person in front of the outdoor station outside the gate, you can enter 9 first and then enter the unlock code. At this time, the property center platform will issue the alarm bell and prompt for hijacking, and you can even notify the property security personnel to request rescue.

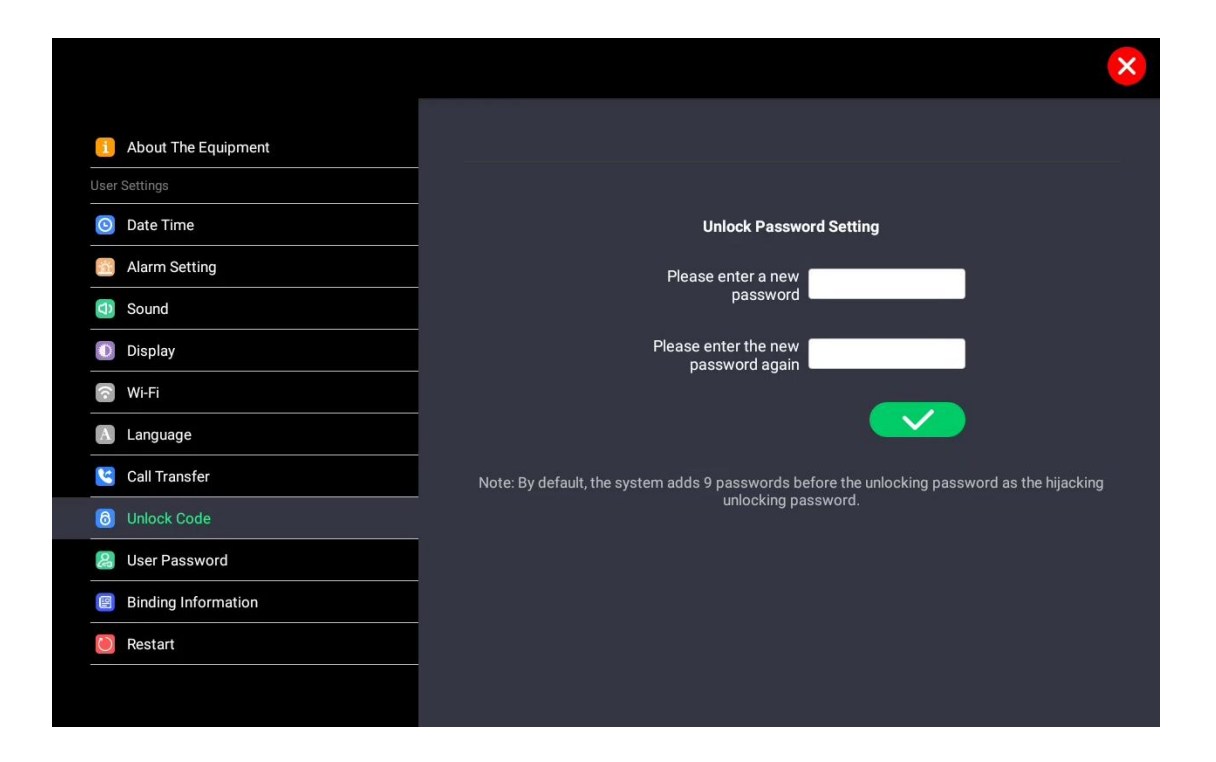

#### **B.** User password

When the user wants to enter the user setting interface for the corresponding parameter setting, or to alarm need to use the user password. In this case, the user tap **Settings->User Settings-> User Password** to enter the screen, and tap **User Password**. After entering the screen, the user can set the number 6 as user password for indoor station. Enter your password and tap

Please note that when you are held hostage by a suspicious person in front of the indoor

station outside the gate, you can enter 9 first and then enter the unlock code. , and then the property center platform will issue a kidnapping alarm bell and prompt, you can even notify the property security personnel to request rescue.

| Leelen 🔜 🔤          | Copyright © 2023 Xiamen Leelen Technology Co.,Ltd.All Rights Re                                                |
|---------------------|----------------------------------------------------------------------------------------------------|
|                     | ×                                                                                                    |
| About The Equipment |                                                                                                    |
| User Settings       |                                                                                                    |
| O Date Time         |                                                                                                    |
| Alarm Setting       | User Password                                                                                                  |
| Sound               | Please enter a new                                                                                             |
| Display             |                                                                                                    |
| 🕤 Wi-Fi             | Please enter the new password again                                                                            |
| A Language          |                                                                                                    |
| Call Transfer       |                                                                                                    |
| (6) Unlock Code     | Note: By default, the password formed by adding 9 before the user password is the hijacking alarm<br>password. |
| B User Password     |                                                                                                    |
| Binding Information |                                                                                                    |
| O Restart           |                                                                                                    |
|                     |                                                                                                    |
|                     |                                                                                                    |

### 3.7.8 Restart

User can restart the device on this page.User can tap **Settings**->**User Settings**->**Restart**->**V**, the device will into restart.

|     |                     |                                | × |
|-----|---------------------|--------------------------------|---|
| i   | About The Equipment |                                |   |
|     |                     |                                |   |
|     | Date Time           |                                |   |
|     | Alarm Setting       |                                |   |
| (1) | Sound               | Whether to restart the device? |   |
|     | Display             |                                |   |
| ((• | Wi-Fi               |                                |   |
| A   | Language            |                                |   |
| 3   | Call Transfer       |                                |   |
| 6   | Unlock Code         |                                |   |
| 22  | User Password       |                                |   |
| 9   | Binding Information |                                |   |
| ۵   |                     |                                |   |
|     |                     |                                |   |

# 4. Remote control APP

LEELEN

If the user wants to use the APP for remote control, the functions can be realized include: remote monitoring of the outdoor station and IPC, remote intercom, remote unlocking, remote viewing of alarm and intercom records and other information.

# 4.1 APP download and register

## 4.1.1 APP download

Users can download Leelen APP (Intercom-Technology for life) from the APP Store or Google Play.

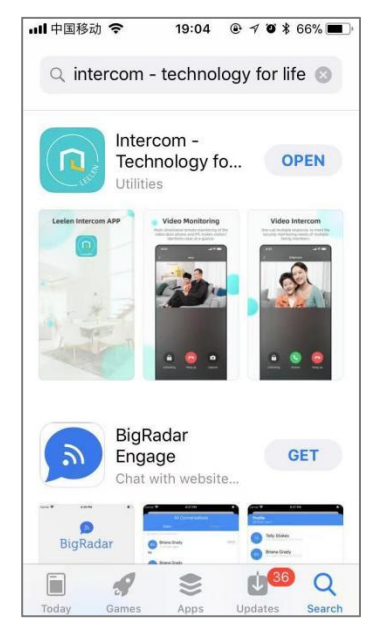

## 4.1.2 APP register

User download the APP, and you should register the account, follow the step:

1. Open the APP, tap **Sign up** at the bottom of the login page;

Tap **region** as the country->enter E-mail as the account->tap **Get code** to gain the Verification code->enter code->enter password->enter password again->Check **Privacy Statement**->tap **Sign up** 

2. Come back the login page, enter the country, account, password, tap **Log in**, to go to home page;

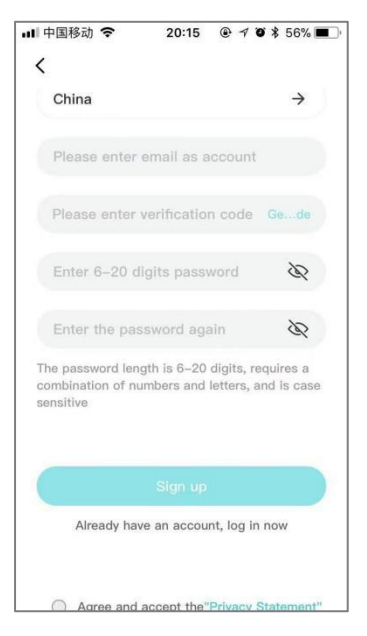

3. If you forgot the password, you can tap **Forget the password**. In the **Change password** page, you can set the password, gain the verification code, enter the new password, enter the new password again, tap **OK**.

| ccLEN | Copyright                                                              | © 2023 Xiame                               | en Leelen Technology Co.,Ltd.All Rights Reserved |
|-------|------------------------------------------------------------------------|--------------------------------------------|--------------------------------------------------|
|       | 16:20 <b>1</b>                                                         | <b>::!!.</b> 5G 🚧                          |                                                  |
|       | Change passwor                                                         | d                                          |                                                  |
|       | China                                                                  | <i>→</i>                                   |                                                  |
|       | 631164754@qq.com                                                       |                                            |                                                  |
|       | Please enter verification                                              | code Get code                              |                                                  |
|       | Enter new password                                                     | Ø                                          |                                                  |
|       | Enter the password aga                                                 | in &                                       |                                                  |
|       | The password length is 6–20<br>combination of numbers and<br>sensitive | digits, requires a<br>letters, and is case |                                                  |
|       | ок                                                                     |                                            |                                                  |
|       |                                                                        |                                            |                                                  |
|       |                                                                        |                                            |                                                  |

# 4.2 APP bind and Unbind

## 4.2.1 APP bind

1) User open the indoor station and tap on the top right corner of home page .Note: When you open the QR code, it display: Tuya Cloud platform is not connected, please connect. Or the network is not connected, please connect. In this case, check whether the indoor station is properly connected or connected to the Internet.

2) User open the APP, to tap  $\bigcirc$  on the top right corner, to scan the QR code;

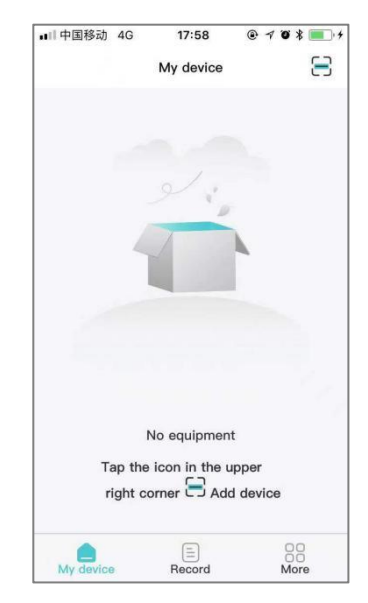

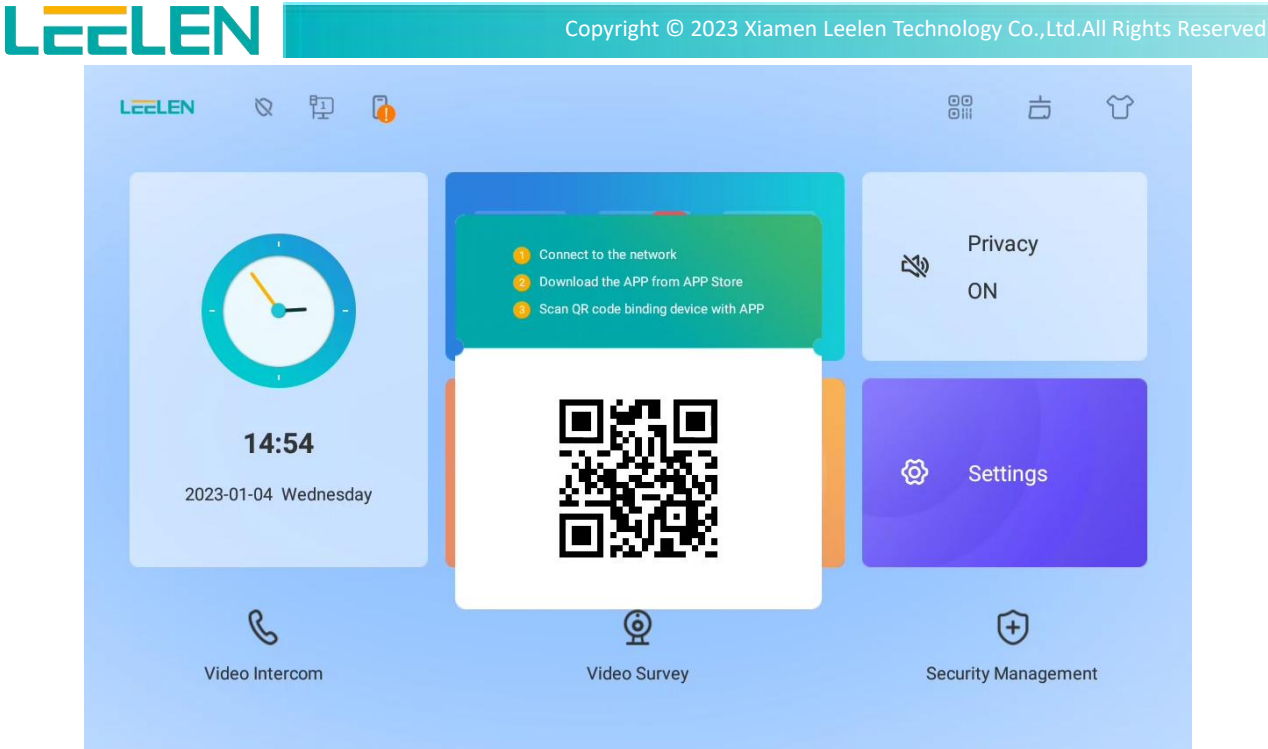

## 4.2.2 APP and device unbind

There are two way of unbind from APP and device.you can unbind APP on the indoor station or APP

## 4.2.2.1 APP unbind

User tap **More->Family management->Account of APP->**tap

the main account to remove the other accounts under the home will also be removed ,tap yes,it will remove from the home.

| ull 中国移动 | 4G    | 18:0    | 9 @   | 1   | • *  | 69% 🔳 |
|----------|-------|---------|-------|-----|------|-------|
| <        | Acco  | unt mar | nagem | ent |      |       |
| Account  | name: | 597529  | 9105@ | qq. | com  |       |
| Account  | type: | Main ac | count |     |      |       |
|          |       |         |       |     |      |       |
|          |       |         |       |     |      |       |
|          |       |         |       |     |      |       |
|          |       |         |       |     |      |       |
|          |       |         |       |     |      |       |
|          |       |         |       |     |      |       |
|          |       |         |       |     |      |       |
|          |       | nt      |       | Ren | nove |       |
|          |       |         |       |     |      |       |

Add:LEELEN Building.780 Tieshan Rd.,Jimei District,XiamenTel:(0086)592-6157677E-mail:export@leelen.comIoT Industry Base:1019 Wanjiachun Rd.,Xiang'an District,XiamenFax:(0086)592-6157677Web:www.global-leelen.com

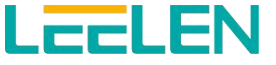

#### Note:

Do not remove the account easily. If the main account should no longer follow the home, and other accounts are still under the current home, you can remove the permission of the main account to other members.

#### 4.2.2.2 The device unbind

The user can tap **Settings** -> **User Settings** -> **Binding Information** in the indoor station, and it remind Whether to unbind the device and APP, and the device will restart will be displayed. After tap **OK**, the APP will be unbound. At this time, the data stored by the user of the device will be cleared at the same time, and the device will enter the restart state.

|          |                     | ×                                                                                |
|----------|---------------------|----------------------------------------------------------------------------------|
| <u>i</u> | About The Equipment |                                                                                  |
|          | Settings            |                                                                                  |
| 6        | Date Time           |                                                                                  |
| ń        | Alarm Setting       | Your device is not currently bound to the APP, please use the APP to scan the QR |
| 5        | Sound               | code to bind.                                                                    |
|          | Display             |                                                                                  |
| ((•      | Wi-Fi               |                                                                                  |
| A        | Language            | 0862494                                                                          |
| ۲        | Call Transfer       |                                                                                  |
| 6        | Unlock Code         |                                                                                  |
| 2        | User Password       |                                                                                  |
| 8        | Binding Information | Unbind                                                                           |
| 0        | Restart             |                                                                                  |
|          |                     |                                                                                  |
|          |                     |                                                                                  |

## 4.3 APP account management

Users using the same APP account can bind multiple indoor station to create multiple h omes.

The same home has one main account, and can be bound to four sub-accounts (if the network is stable). If you want all accounts to watch the screen at the same time and r un stably, it is recommended to bind three accounts (one main account and two sub-acc ounts) under one home.

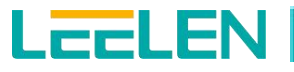

| 내 中国移动 🗢      | 20:13   |           |   |
|---------------|---------|-----------|---|
|               | More    |           |   |
| Home switch   |         | My family | > |
| Family member | er mana | g         | > |
| Name setting  |         |           | > |
| Ringtone sett | ings    |           | > |
| Change the p  | assword |           | > |
| Privacy State | ment    |           | > |
| Cancel accou  | nt      |           | > |
| About         |         |           | > |
|               | Sign ou | t         |   |
| My device     | Becord  |           |   |

## 4.3.1 Home switch

The same account can be bound to 20 homes at the same time. The user can tap More to select the home. After switch the home, all the following operations are carried out for the current home, except for the call ring.

| ■■ 中国移动 | 4G     | 09:2   | 2 @   | 70 | \$ 60 | % 🔳 ) |
|---------|--------|--------|-------|----|-------|-------|
| <       | )      | Home s | witch |    |       |       |
| Please  | choos  | e Hom  | е     |    |       |       |
| My 1    | amily1 |        |       |    | C     | )     |
| my f    | amily2 |        |       |    | e     | •     |
|         |        |        |       |    |       |       |
|         |        |        |       |    |       |       |
|         |        |        |       |    |       |       |
|         |        |        |       |    |       |       |
|         |        |        |       |    |       |       |
|         |        |        |       |    |       |       |
|         |        |        |       |    |       |       |
|         |        |        |       |    |       |       |
|         |        |        |       |    |       |       |

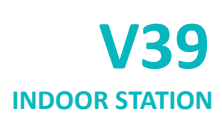

## 4.3.2 Family management

LCCLEN

#### 4.3.2.1 Invite new member

User tap **More->Family management->Invite new members**, In the **Invite new members**, enter the new account ,tap **Invite**. At this point, the sub-account can refresh the following table by pulling up and down on the main interface, and the device under the home page can appear. (In this case, the sub-account still needs to meet the email format)

|                                                                                                    |                                | Membe                        | er manag                   | gement               |          |
|----------------------------------------------------------------------------------------------------|--------------------------------|------------------------------|----------------------------|----------------------|----------|
|                                                                                                    |                                |                              |                            |                      |          |
| 8                                                                                                    | 59752                          | 29105@                       | qq.com                     |                      | >        |
| 8                                                                                                    | Invite                         | new m                        | embers                     |                      | >        |
|                                                                                                    |                                |                              |                            |                      |          |
|                                                                                                    |                                |                              |                            |                      |          |
|                                                                                                    |                                |                              |                            |                      |          |
|                                                                                                    |                                |                              |                            |                      |          |
|                                                                                                    |                                |                              |                            |                      |          |
|                                                                                                    |                                |                              |                            |                      |          |
|                                                                                                    |                                |                              |                            |                      |          |
|                                                                                                    |                                |                              |                            |                      |          |
|                                                                                                    |                                |                              |                            |                      |          |
|                                                                                                    |                                |                              |                            |                      |          |
|                                                                                                    |                                |                              |                            |                      |          |
|                                                                                                    |                                |                              |                            |                      |          |
|                                                                                                    |                                |                              |                            |                      |          |
|                                                                                                    |                                |                              |                            |                      |          |
|                                                                                                    |                                |                              |                            |                      |          |
| 中国                                                                                                    | 國移动                            | 4G                           | 11:49                      | @ 1 0 >              | \$ 50% 🔳 |
|                                                                                                    |                                | Invite                       |                            |                      |          |
| <                                                                                                    |                                | mance                        | new me                     | mbers                |          |
| <<br>Place                                                                                                    | oo loo-d                       | t the sec                    | new mei                    | mbers                |          |
| <b>く</b><br>Plea                                                                                                    | se input<br>ed perse           | t the accord                 | new mei                    | mbers                |          |
| Pleasinvite                                                                                                    | se input<br>ed perse           | t the accon                  | new mei                    | mbers                |          |
| Pleasinvite                                                                                                    | se input<br>ed persi<br>188887 | t the acconn<br>on<br>@qq.cc | new mer                    | mbers                | 84       |
| <pleasinvite< td=""><td>se input<br/>ed perse<br/>188887</td><td>t the accon</td><td>new mei<br/>count num</td><td>mbers</td><td>84</td></pleasinvite<> | se input<br>ed perse<br>188887 | t the accon                  | new mei<br>count num       | mbers                | 84       |
| Pleasinvite                                                                                                    | se input<br>ed persi           | t the accon                  | new mei<br>count num       | mbers                | 84       |
| K<br>Plea:<br>invite                                                                                                    | se input<br>ed persi<br>188887 | e the accon                  | new mei                    | mbers                | 84       |
| Pleasinvite                                                                                                    | se input<br>ed perse<br>188887 | e the accon                  | new mer<br>count num<br>om | mbers                | 84       |
| Pleasenvite                                                                                                    | se input<br>ed persi           | e t the accon                | new mer<br>count num<br>om | mbers                | 84       |
| K<br>Plea:<br>invite<br>68881                                                                                                    | se input<br>ed perse<br>188887 | e the accon                  | new mei<br>count num<br>om | mbers                | 84       |
| K<br>Plea:<br>invite<br>\$8881                                                                                                    | se input<br>ed persi           | e the accon                  | new mer<br>count num<br>om | mbers                | 84       |
| C Please                                                                                                    | se input<br>ed perso<br>188887 | e the accon                  | new mer<br>count num<br>om | mbers                | 84       |
| C Pleaser                                                                                                    | se input<br>ed perse           | et the accon                 | new mer                    | mbers                | 84       |
| <please< td=""><td>se input</td><td>eqq.cc</td><td>new mer<br/>count num<br/>om</td><td>mbers</td><td>84</td></please<>                                 | se input                       | eqq.cc                       | new mer<br>count num<br>om | mbers                | 84       |
| <please< td=""><td>se input</td><td>eqq.cc</td><td>Invite</td><td>mbers<br/>aber of the</td><td>84</td></please<>                                       | se input                       | eqq.cc                       | Invite                     | mbers<br>aber of the | 84       |
| <please stat<="" state="" td=""><td>se input</td><td>t the accord</td><td>Invite</td><td>mbers<br/>aber of the</td><td>Bé</td></please>                 | se input                       | t the accord                 | Invite                     | mbers<br>aber of the | Bé       |
| <pleases< td=""><td>se input</td><td>t the accord</td><td>Invite</td><td>mbers<br/>aber of the</td><td>B4</td></pleases<>                               | se input                       | t the accord                 | Invite                     | mbers<br>aber of the | B4       |

#### 4.3.2.2 Remove account

LEELEN

When the account is the main account, if the account is removed, all accounts will be r emoved from this home. Therefore, if you want to make sure that everyone exits the h ome, you can directly remove the main account and all sub-accounts. If you only want t o remove a single account, you can first set the sub-account as the main account in the

APP of sub-account, then enter the current account page, and tap **remove** to remove t he account.

Differences between main account and sub-account:

1. The sub-account can be removed from the home; The main account can remove not only itself, but also sub-account;

2. Main account Can add or remove sub-accounts of the same home;

3.Under the same home of multiple indoor stations, must only choose one of the indoo r station binding APP.

| ■■ 甲国移動 | 力 4G      | 11:50      | . 708       | 43% 🔳 |
|---------|-----------|------------|-------------|-------|
| <       | Accou     | nt manag   | ement       |       |
| Accoun  | t name:   | linyingqin | g@leelen.cr | n     |
| Accoun  | t type: N | lember ac  | count       |       |
|         |           |            |             |       |
|         |           |            |             |       |
|         |           |            |             |       |
|         |           |            |             |       |
|         |           |            |             |       |
|         |           |            |             |       |
|         |           |            |             |       |
| Mair    | n account |            | Remove      |       |
|         |           |            |             |       |

#### 4.3.3 Name setting

User tap **More**->**Name setting**, to modify the home name and device name under the current home. The family name contains a maximum of 25 characters. The device name contains a maximum of 50 characters.

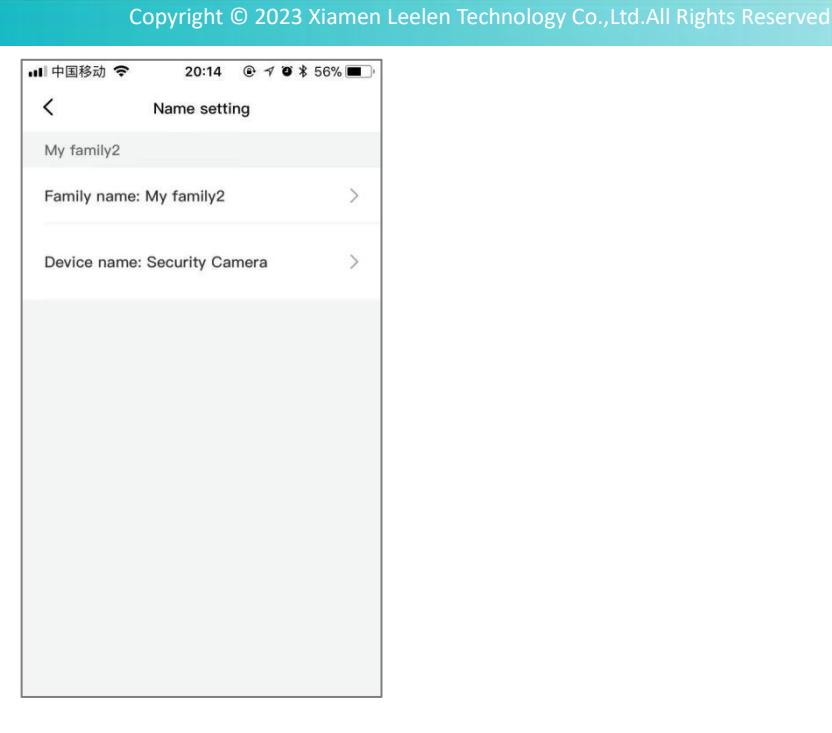

### 4.3.4 Cancel account

LEELEN

User tap **More**->**Cancel account**->**Agree to the statement**->**OK**, to cancel account. When a user logs out of an account, the protection period of the account is 7 days. If the user does not use the account within 7 days, the account is permanently logged out. If the user needs to use the account, the user can register again. However, if the user uses the account again within the seven-day protection period, they can use the account forever.

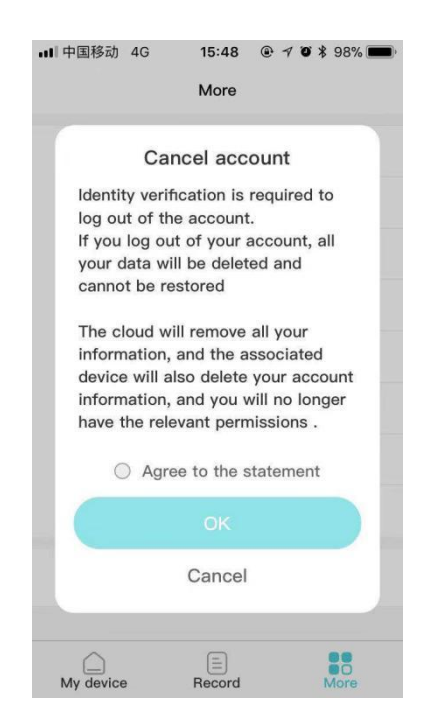

# 4.4 APP function

#### 4.4.1 Monitoring

User tap **My device**-> <sup>@ Security Camera</sup>, The monitoring page is displayed, you can unlock, hang up the

monitor, capture a picture, transfer the monitor to an intercom, or switch devices.

#### A. Unlock

LCCLEN

User tap **unlocking** to open the door, and then the outdoor station and APP will remind "the door is open"or" Unlock successfully".

#### **B.Capture**

If a user sees a suspicious person from the outdoor station or IPC during monitoring, you can tap **Capture** to take a screenshot and save records in mobile phone.

#### **C.Intercom**

When the user is monitoring, if the visitor in front of the outdoor station just arrives, you can tap **Intercom** to initiate Intercom to the outdoor station.

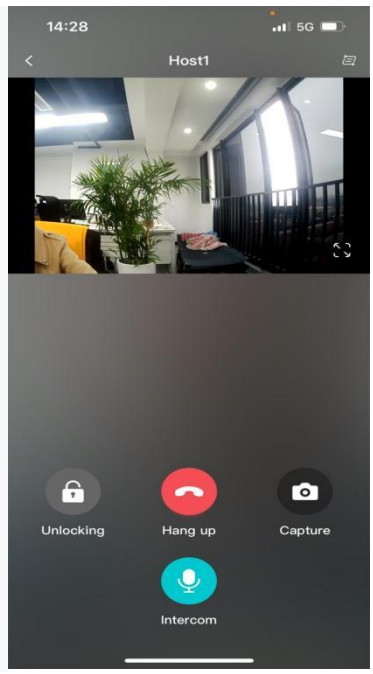

#### 4.4.1.3 Switch device

If you want to monitor other outdoor station or IPC , you can tap in the upper right corner of the interface ,to switch the device.

LEELEN

Copyright © 2023 Xiamen Leelen Technology Co., Ltd. All Rights Reserved

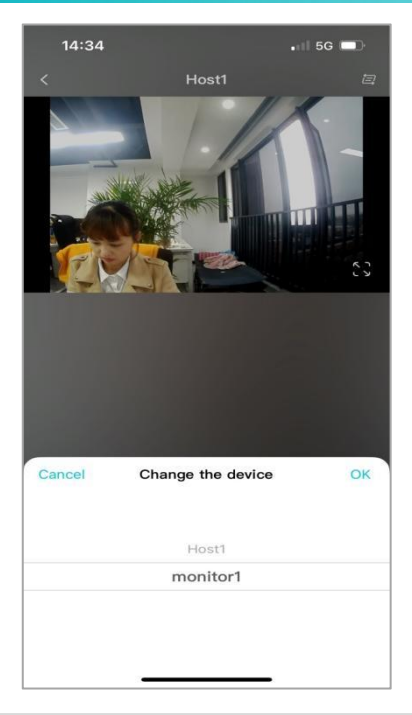

Note:The indoor station in a home can monitor up to four devices(Monitor all outdoor station first).

### 4.4.2 Intercom

When a visitor calls the indoor station, the APP bound to the corresponding home will also receive the ringing push. Tap the ringing push or tap the APP to enter the call ringing interface. Tap **Answer** to enter the intercom state. Tap Hang up to **Hang up** the ring or call. During a ringing or call, you can tap **Unlocking** to unlock the phone.

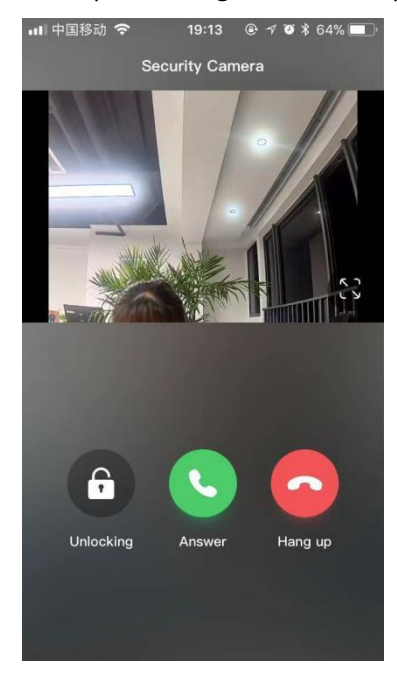

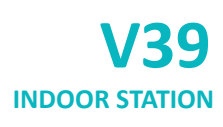

# 4.4.3 Records query

#### 4.4.3.1 Intercom records

User can tap **Intercom Record**, to query the intercom records in this home, included incoming number, outgoing number, intercom time.

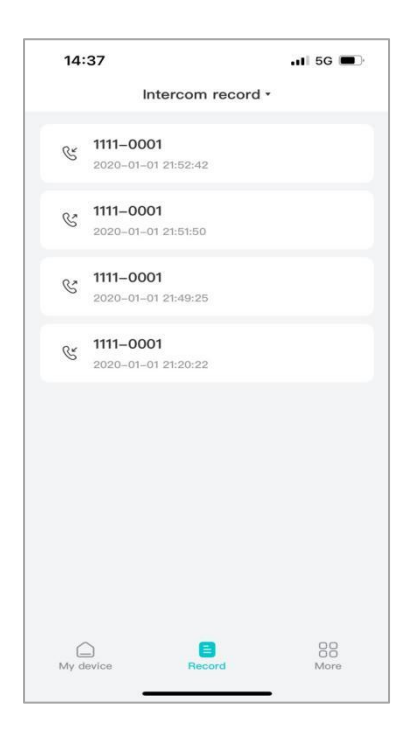

#### 4.4.3.2 Alarm records

User can tap **Alarm Record** to query the alarm records, included alarm time, alarm address, alarm inductor type.

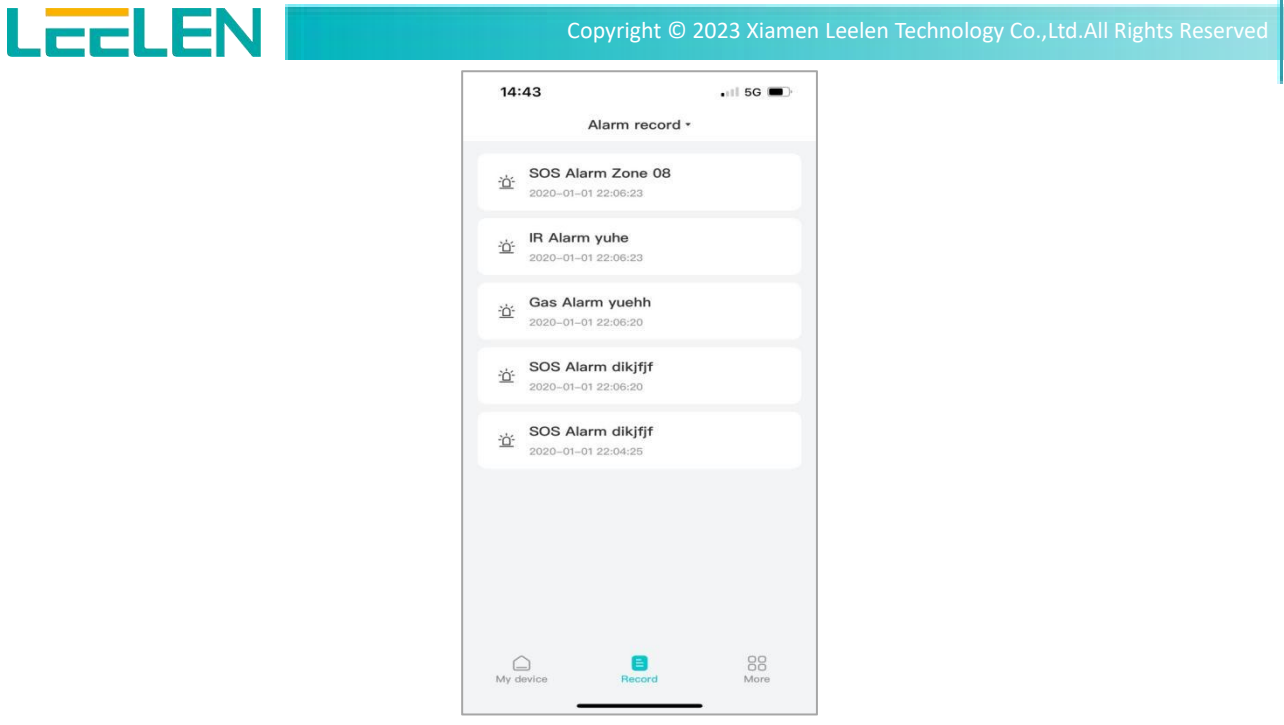

#### 4.4.4 Other function

#### 4.4.4.1 Change ringtone

User can tap **More**->Ringtone Settings,to choose your ringtone,included Ring1-Ring7.

| Please choose a rin | gtone |
|---------------------|-------|
| Ring1               | 0     |
| Ring2               | 0     |
| Ring3               | 0     |
| Ring4               | 0     |
| Ring5               | 0     |
| Ring6               | 0     |
| Ring7               | 0     |
|                     |       |

#### 4.4.4.2 Change Password

User tap More->Change Password,In this page,enter country s account s gain verification s

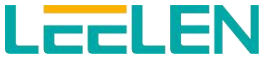

password.After the password is successfully changed, you need to return to the login page and log in to the account and password again.

| Retrieve password<br>China<br>631164754@qq.com<br>Please enter verification code               | ÷                    |
|------------------------------------------------------------------------------------------------|----------------------|
| China<br>631164754@qq.com<br>Please enter verification code                                    | ÷                    |
| 631164754@qq.com<br>Please enter verification code                                             |                      |
| Please enter verification code                                                                 |                      |
|                                                                                                | Get code             |
| Enter new password                                                                             | R                    |
| Enter the password again                                                                       | R                    |
| The password length is 6–20 digits, req<br>combination of numbers and letters, an<br>sensitive | uires a<br>d is case |
| ок                                                                                             |                      |

Add:LEELEN Building.780 Tieshan Rd.,Jimei District,Xiamen IoT Industry Base:1019 Wanjiachun Rd.,Xiang'an District,Xiamen **Tel:**(0086)592-6157677 **Fax:**(0086)592-615767

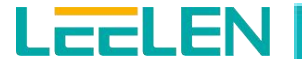

# 5.FAQ

Q1: How to obtain IP address of V39
A1: You can use the display screen to get the IP information, just check the IP address at Settings > About the Equipment.
Q2: Can I communicate other indoor monitor with indoor monitor?
A2: Leelen device can communicate with each other, no matter it is indoor monitor, outdoor station.
Q3: What is user password?
A3:The default of password is 123456.
Q4:How do Users import third-party software?

A4:Contact engineer to import the software through the WEB.

# 6. Contact US

For more information about the product, please visit us at www.global-leelen.com or feel free to contact us by

Sales email: export@leelen.com

Tel: (0086) 592 6157677 Fax: (0086)592 6157677 We highly appreciate your feedback about our products.